# Google Family Link 操作手冊

114年4月28日

教育部 TANet 青少年網路內容防護計畫 製作

#### 0. 流程簡介

| 適用系統版本 | 家長帳號   | Android 14              |
|--------|--------|-------------------------|
|        | 孩童帳號   | Android 9               |
| 示範環境   | 家長手機品牌 | Samsung Galaxy S24 plus |
|        | 孩童手機品牌 | Google Pixel 2XL        |

- 0.1 前置準備
- 0.2 安裝 Google Family Link 應用程式
- 0.3 為子女建立 Google 帳戶
- 0.4 為子女設定網頁內容篩選功能
- 0.5 於子女之安卓裝置上登入子女 Google 帳戶
- 0.6 設定子女下載 app 需核准之標準
- 0.7 設定子女個別 app 之時間限制
- 0.8 設定子女使用裝置時間之每日上限
- 0.9 設定子女裝置每週使用時間表
- 0.10 獲取子女使用裝置之時長,以及每個 app 的時間統計
- 0.11 管理應用程式通知
- 0.12 關閉家長防護設定

## 0.13 作業系統組合說明

### 1. 前置準備

家長需先擁有一個 Google 帳戶。

## 2. 安裝 Google Family Link 應用程式

請注意:以下流程需在家長的安卓手機或平板上執行

2.1 開啟【Google Play】

| 23:43   |                                  |              |       | 71% 💼    |
|---------|----------------------------------|--------------|-------|----------|
|         |                                  |              | ¢ (   | 家長       |
| 為你推薦    | 熱門排行榜                            | 兒童           | 付費內容  | 類別       |
| 現已上架    |                                  |              |       | 2        |
| 與異類 超自然 | 鬱體戰鬥,探尋<br>開放世界生存遊戲              | 世界沉          | 淪的真相! |          |
|         | Once Human<br>LongE Play • № • 4 | l.7 <b>*</b> | 安     | 裝<br>試內開 |
| 贊助商廣告   | ・為你推薦                            |              |       | :        |
|         | 寒霜啟示錄<br>策略遊戯・4X・1<br>4.6★       | 單人・建造        |       |          |
| <u></u> | WePlay - 線上引<br>社交・人脈網路・<br>4.1★ | ē遊吧<br>· 娛樂  |       |          |
|         | Sky光·選<br>角色扮演遊戯・ M<br>4.3 ★     | MORPG •      | 平静    | ľ        |
| A       | 88                               | Q            | . – I | M        |
| 遊戲      | 應用程式                             | 搜尋           | -     | 語        |

## 2.2 搜尋【Google Family Link】

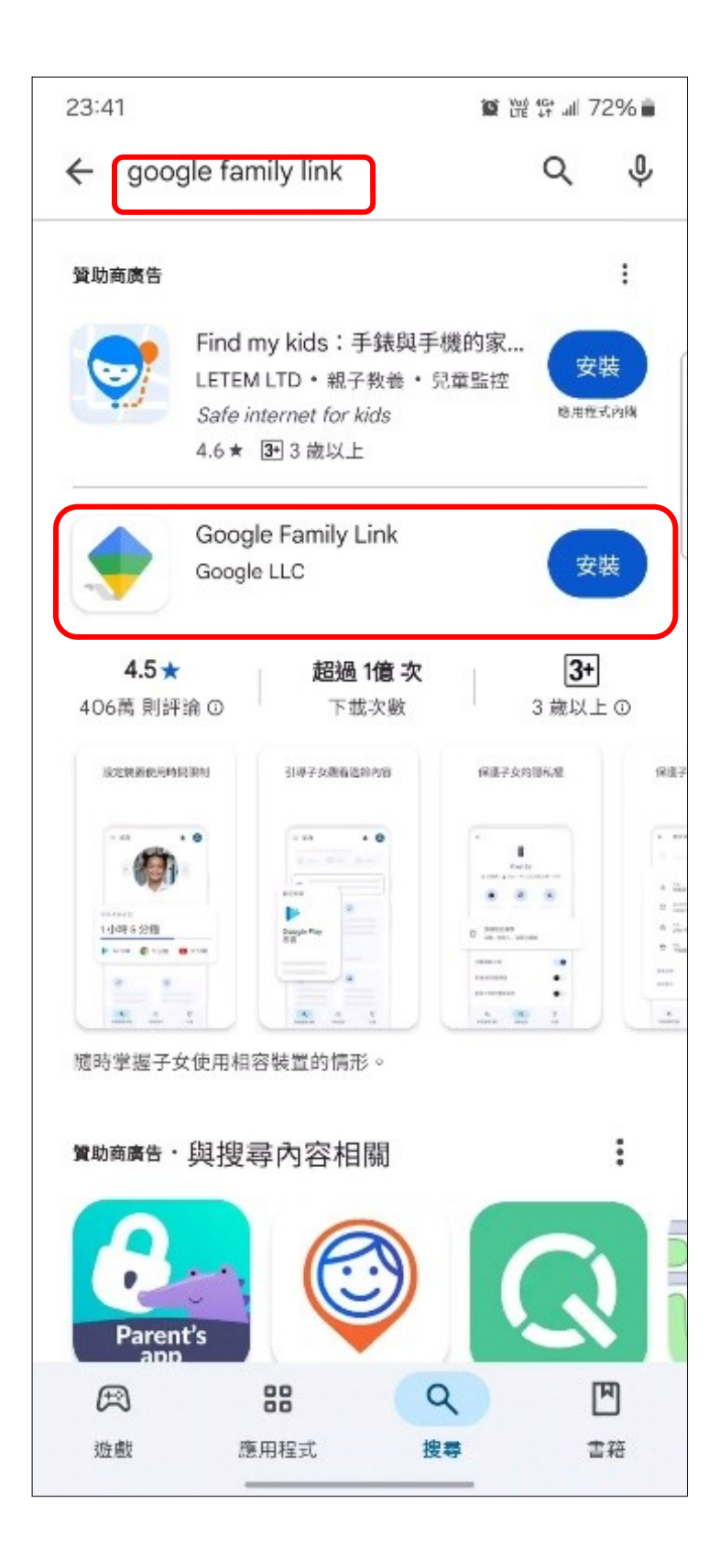

### 2.3 點擊【安裝】

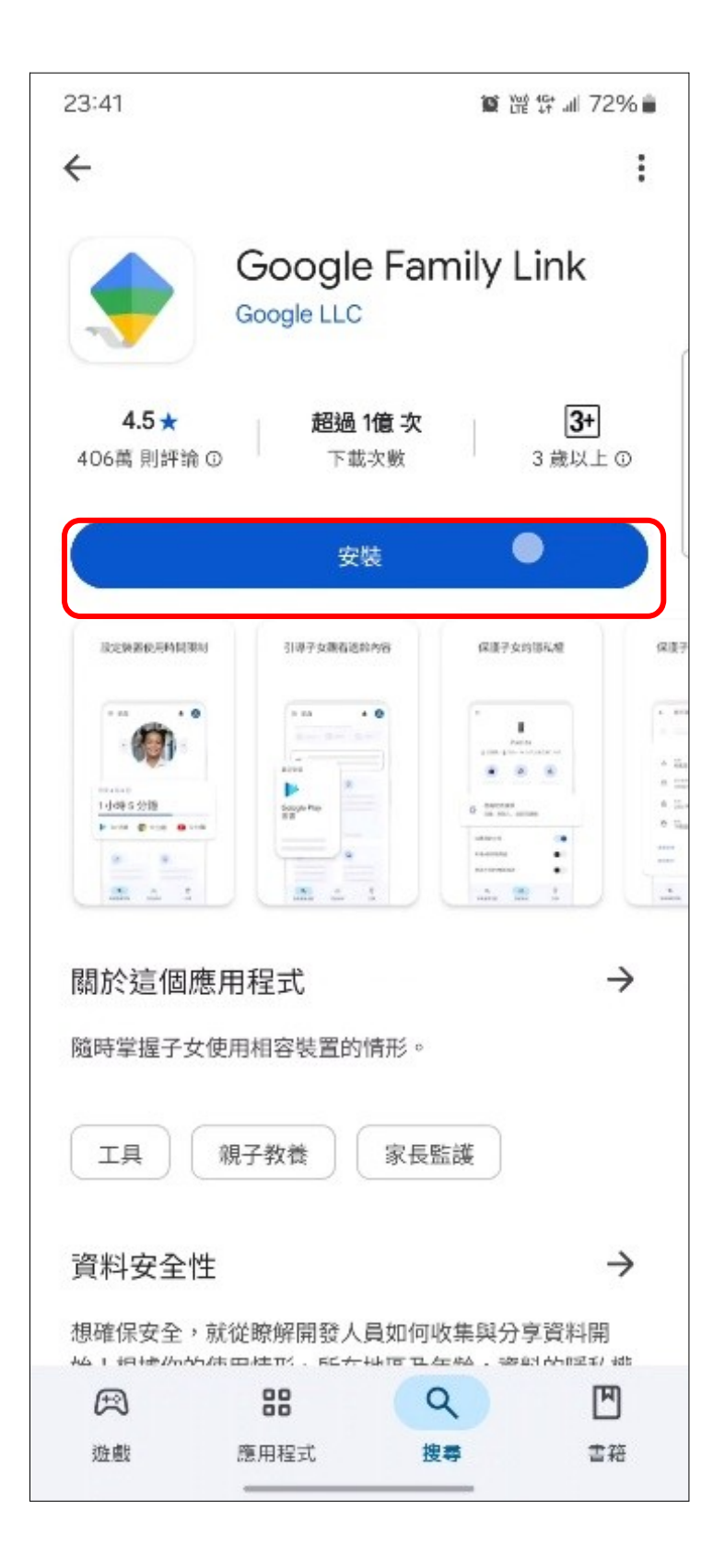

### 3. 為子女建立 Google 帳戶

3.1 安裝完成後開啟 Google Family Link 應用程式,點擊左上角。

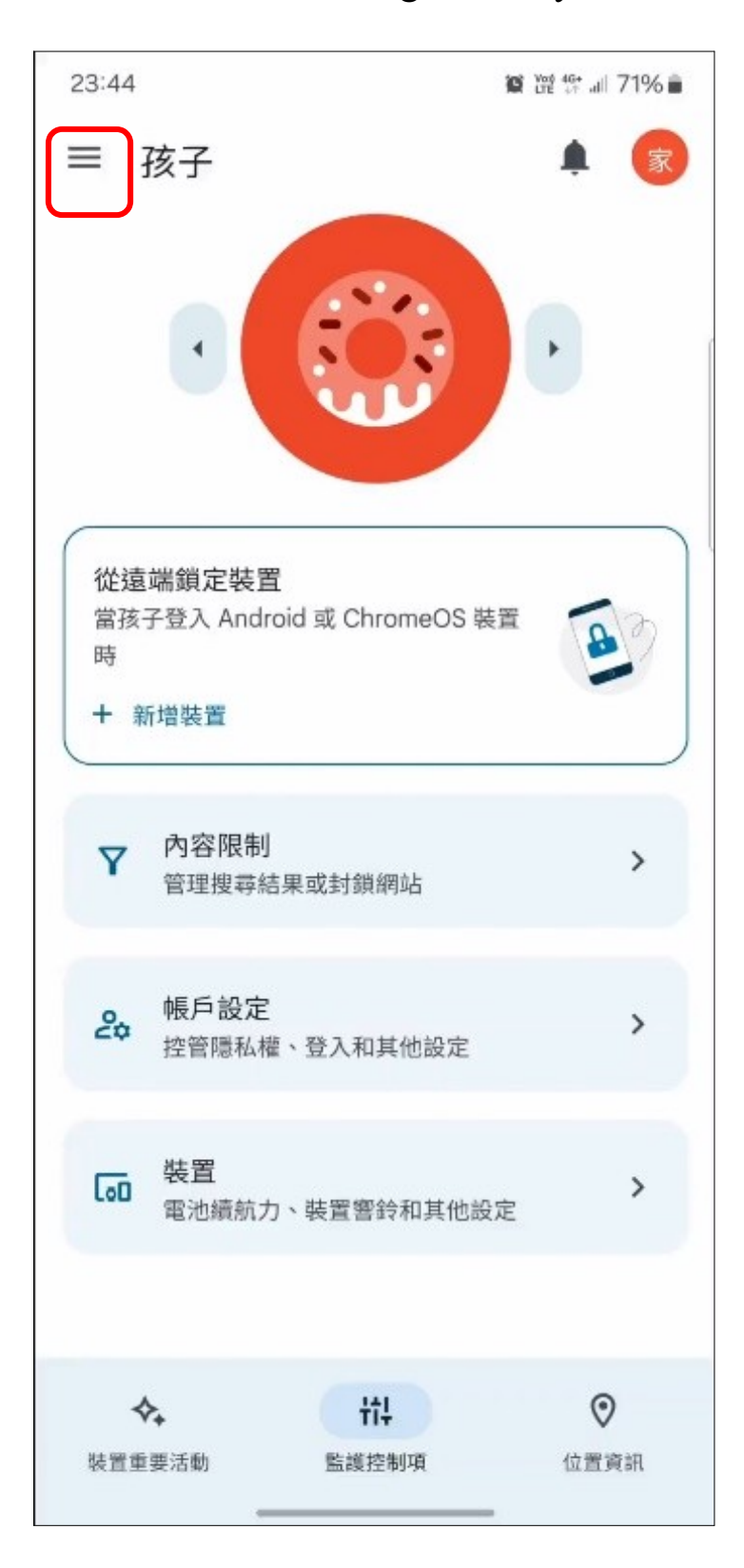

3.2 點選【新增兒童成員】

請注意:因未滿 13歲的子女無法自行建立 Google 帳戶,若子
女尚未有 Google 帳戶 → 點選【是】,若子女已有 Google 帳
戶 → 點選【否】。

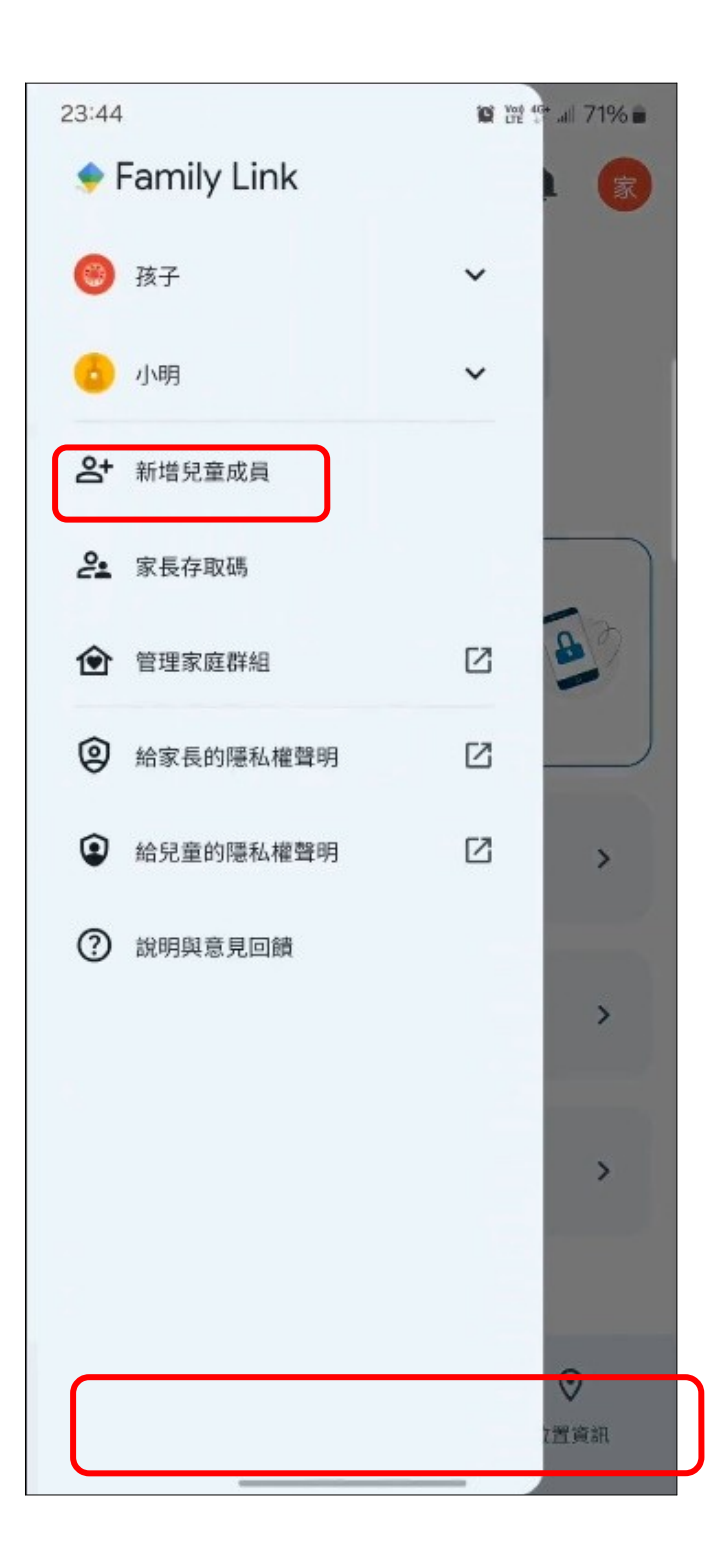

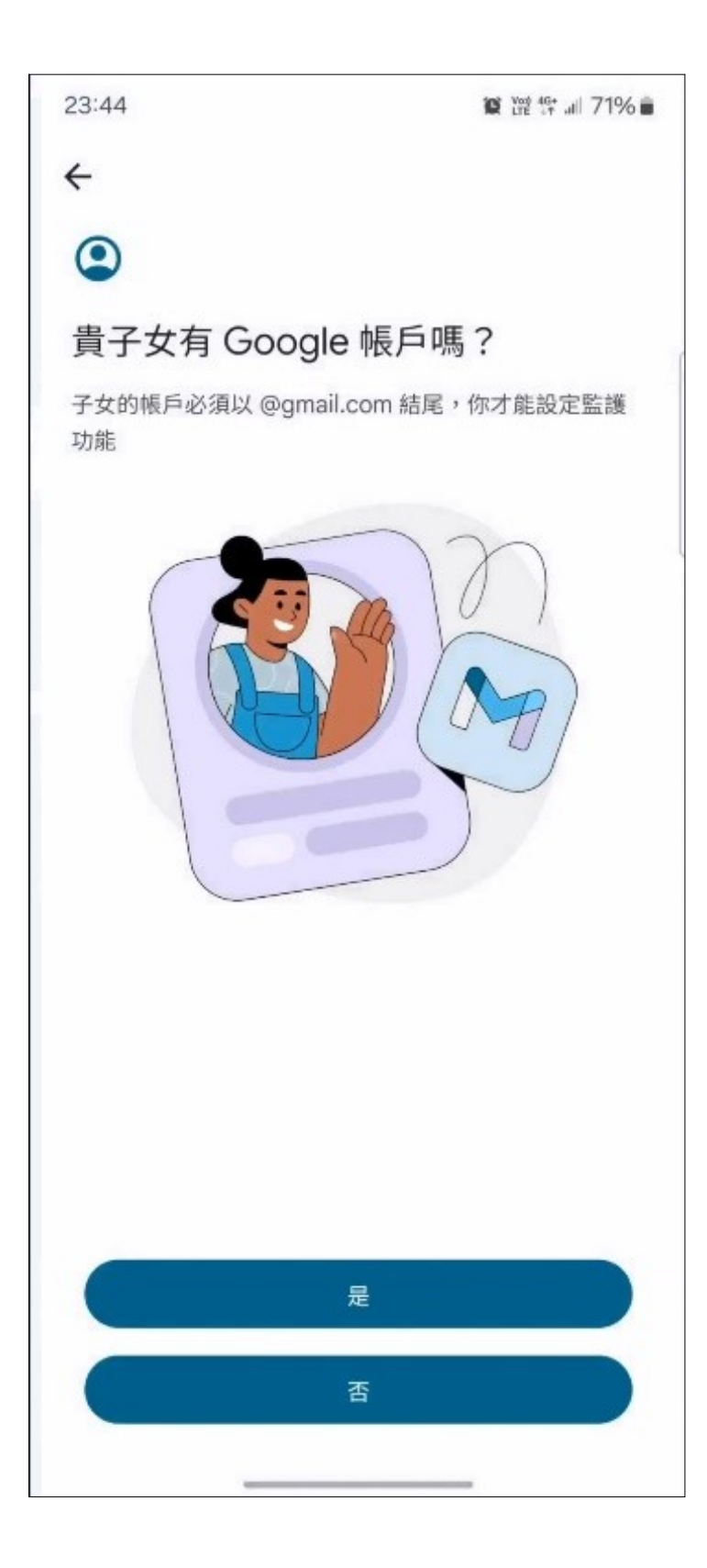

### 3.3 為子女建立 Google 帳戶,點擊【下一步】。

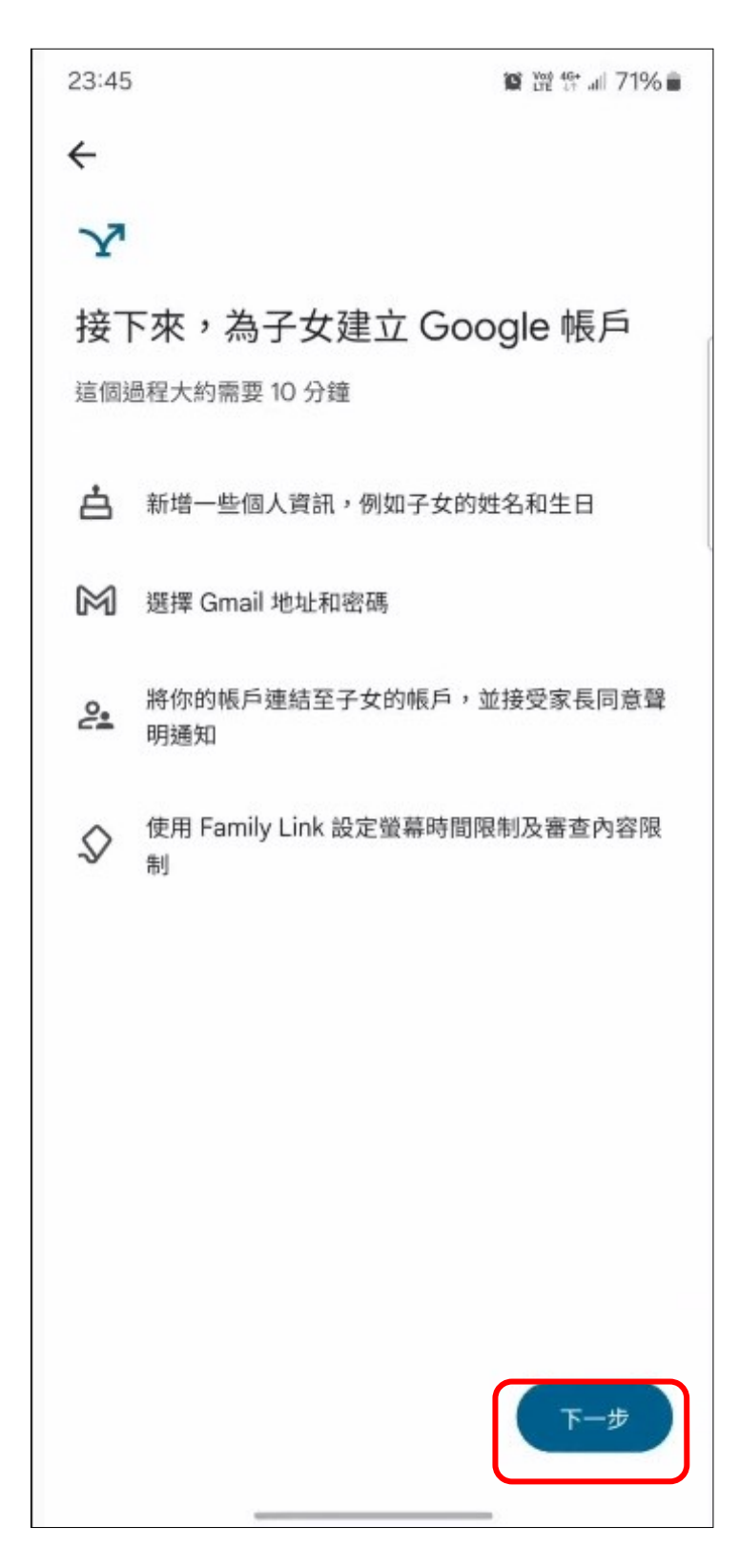

3.4 輸入子女的姓名,點擊【繼續】。

| 23:45   | 寶 證 辞 訓 71% 💼 |
|---------|---------------|
| ÷       |               |
|         |               |
|         | Google        |
| 建       | 立 Google 帳戶   |
|         | 輸入孩子的姓名       |
| 姓氏 (選填) |               |
| 名字      |               |
|         | 繼續            |
|         |               |
|         |               |
|         |               |
|         |               |
|         |               |
|         |               |
|         |               |
|         |               |
|         |               |

## 3.5 輸入子女的生日,點擊【繼續】。

|                        |                      |                    | MAR LIE OT      |      |
|------------------------|----------------------|--------------------|-----------------|------|
| ÷                      |                      |                    |                 |      |
|                        | God                  | ogle               |                 |      |
|                        | 甘木                   | 咨詚                 |                 |      |
|                        | <b>坐</b> 中<br>輸λ 大明的 | <b>貝</b> 미<br>4日和性 | 51              |      |
|                        | 10/(/(/))            |                    | 200             |      |
| 年                      | 月                    | -                  | B               |      |
|                        |                      |                    |                 |      |
|                        |                      |                    |                 | 1200 |
| 性別<br>想進一步瞭解<br>原因,請使用 | 我們要求使用<br>瀏覽器前往 g    | ]者提供生<br>i.co/age- | 日和性別<br>gender  | 資訊的  |
| 性別<br>想進一步瞭解<br>原因,請使用 | 我們要求使用<br>瀏覽器前往 g    | ]者提供生<br>co/age-   | E日和性別<br>gender | 資訊的  |
| 性別<br>想進一步瞭解<br>原因,請使用 | 我們要求使用<br>瀏覽器前往 g    | ]者提供生<br>i.co/age- | E日和性別<br>gender | 資訊的  |
| 性別<br>想進一步瞭解<br>原因,請使用 | 我們要求使用<br>瀏覽器前往 g    | ]者提供生<br>i.co/age- | E日和性別<br>gender | 資訊的  |
| 性別<br>想進一步瞭解<br>原因,請使用 | 我們要求使用<br>瀏覽器前往 g    | ]者提供生<br>.co/age-  | E日和性別<br>gender | 資訊的  |
| 性別<br>想進一步瞭解<br>原因,請使用 | 我們要求使用<br>瀏覽器前往 g    | ]者提供生<br>j.co/age- | E日和性別<br>gender | 資訊的  |
| 性別<br>想進一步瞭解<br>原因,請使用 | 我們要求使用<br>瀏覽器前往 g    | ]者提供生<br>j.co/age- | E日和性別<br>gender | 資訊的  |
| 性別<br>想進一步瞭解<br>原因,請使用 | 我們要求使用<br>瀏覽器前往 g    | ]者提供生<br>j.co/age- | E日和性別<br>gender | 資訊的  |
| 性別<br>想進一步瞭解<br>原因,請使用 | 我們要求使用<br>瀏覽器前往 g    | ]者提供生<br>j.co/age- | E日和性別<br>gender | 資訊的  |

3.6 輸入手機號碼,點擊【繼續】以簡訊取得驗證碼;輸入驗證碼

### 後,點擊【繼續】。

| 23:45                |         | Voj<br>LTE | t⊊t all 71% <b>∎</b> | 23:46 🎔 |          |        | \$; "⊪ 71% ∎ |
|----------------------|---------|------------|----------------------|---------|----------|--------|--------------|
| ÷                    |         |            |                      | ÷       |          |        |              |
|                      | Goo     | gle        |                      |         | Goo      | gle    |              |
| 言語                   | 明您不是    | 自動程式       |                      | 輸入驗證碼   |          |        |              |
| 透過手機接收               | 驗證碼     |            |                      | 請輸入6位數  | 牧驗證碼,確認約 | 您已收到簡訊 |              |
| •                    | 電話號碼 —— |            |                      | 6-      | 安全碼      |        |              |
|                      |         |            |                      |         |          |        |              |
| Google 將透訊<br>相關費用)。 | 過簡訊驗證這組 | 電話號碼 (可能   | 需要支付                 | 取得新的驗證  | 登碼 (9 秒) |        | 繼續           |
|                      |         |            | 繼續                   |         |          |        |              |
|                      |         |            |                      | 1       | 2 ABC    | 3 DEF  | -            |
|                      |         |            |                      | 4 сні   | 5 JKL    | 6 мло  | J            |
| 1                    | 2 АВС   | 3 DEF      | -                    | 7 PORS  | 8 TUV    | 9 wxyz | $\bigotimes$ |
| 4 вні                | 5 JKL   | 6 мно      | J                    | * #     | 0 +      | •      | →            |
| 7 PORS               | 8 TUV   | 9 wxyz     | ~                    |         |          |        | $\sim$       |

## 3.7 點擊【我同意】和【繼續】同意服務條款。

| 23:46 • III 71% •                                                                                                    | 23:46 🎔 📓 證 證 細 71% 🖬                                                                                                    |
|----------------------------------------------------------------------------------------------------|----------------------------------------------------------------------------------------------------|
| ←                                                                                                    | ÷                                                                                                    |
| 法律证理以權利有疑慮,也可以活調量地的貝科法礎<br>主管機關。<br>查看給未滿 13 歲 (或所在國家/地區規定年齡) 兒童的<br>Family Link 公開聲明<br>(g.co/FamilyLink/ChildPolicy)                                                                                       | 砌。<br>大明可以在未經您許可的情況下登入 iPad、<br>iPhone、瀏覽器和不受監管的平台。如果希望系統在<br>大明登入這些平台時向您徵求同意,請前往 Family<br>Link 變更這項設定。瞭解詳情                                 |
| ✓ 我同意讓 Google 為我的孩子建立 Google 帳<br>戶,並依照前述方式及《透過 Family Link 管<br>理的 Google 帳戶所適用的隱私權聲明》與<br>《Google 隱私權政策》的規定處理孩子的資<br>訊。本人在此宣示我是孩子的法定代理人,並<br>且有權提供這份同意聲明。                                                  | 家長可管理的設定<br>大明必須年滿 13 歲 (或您所在國家/地區的適用年<br>齡),才有權決定自行管理帳戶。在那之前,您可以執<br>行下列操作:<br>• 更新孩子的帳戶資訊和部分設定<br>例如他們的姓名和生日。                              |
| ✓ 我瞭解我子女的 Google 帳戶就如向我自己的<br>帳戶,可用於存取並非專為兒童所設計的一般<br>大眾服務,進而透過這類服務從事某些活動,<br>例如與其他人通訊,以及瀏覽我可能會認為不<br>適當的內容。我也代表我的子女同意《Google<br>服務條款》、《YouTube 服務條款》和<br>《Google Play 服務條款》,並瞭解所有條款皆<br>適用於我的帳戶以及我為子女建立的帳戶。 | <ul> <li>刪除貴子女的帳戶</li> <li>當您刪除貴子女的帳戶後,可以在限定時間內還原帳戶。</li> <li>管理貴子女的活動控制項</li> <li>您可以管理「網路和應用程式活動」等多項設定,藉此控管 Google 向您孩子收集的資訊類型。</li> </ul> |
| 您是否同意?                                                                                                    | Family Link 提供更多家長監護和監護功能,但這些功                                                                                                    |
| 如要為子女建立帳戶,您必須同意《家長同意聲明》,<br>並在下一個畫面登入帳戶,驗證您的家長身分。                                                                                                    | 能僅適用於特定裝置。系統會套用 Family Link 的預<br>設設定,但您可以自訂這些設定。瞭解詳情                                                                                        |
| 取消                                                                                                    | 繼續                                                                                                    |
|                                                                                                    |                                                                                                    |

3.8 填入信用卡資料通過家長驗證,點擊【繼續】。

| 23:46      | 5 ● <b>迎 梁 梁 小 71%</b> ●                  |
|------------|-------------------------------------------|
| ÷          |                                           |
|            | Google                                    |
|            | 家長驗證                                      |
| Goog<br>瞭解 | gle 需要更多資訊,才能驗證您的家長身分。<br><mark>詳情</mark> |
|            | 為了驗證您的家長身分,Google 必須向您的信<br>用卡進行授權。       |
| Ż          | 系統不會向您的信用卡收費,任何暫時預授權<br>的款項都會退還給您。        |
| ⋳          | 未經您的許可,大明無法使用您的信用卡。                       |
|            | 繼續                                        |
|            |                                           |
|            |                                           |
|            |                                           |

## 4. 為子女設定網頁內容篩選功能

4.1 點選欲調整設置的家庭成員

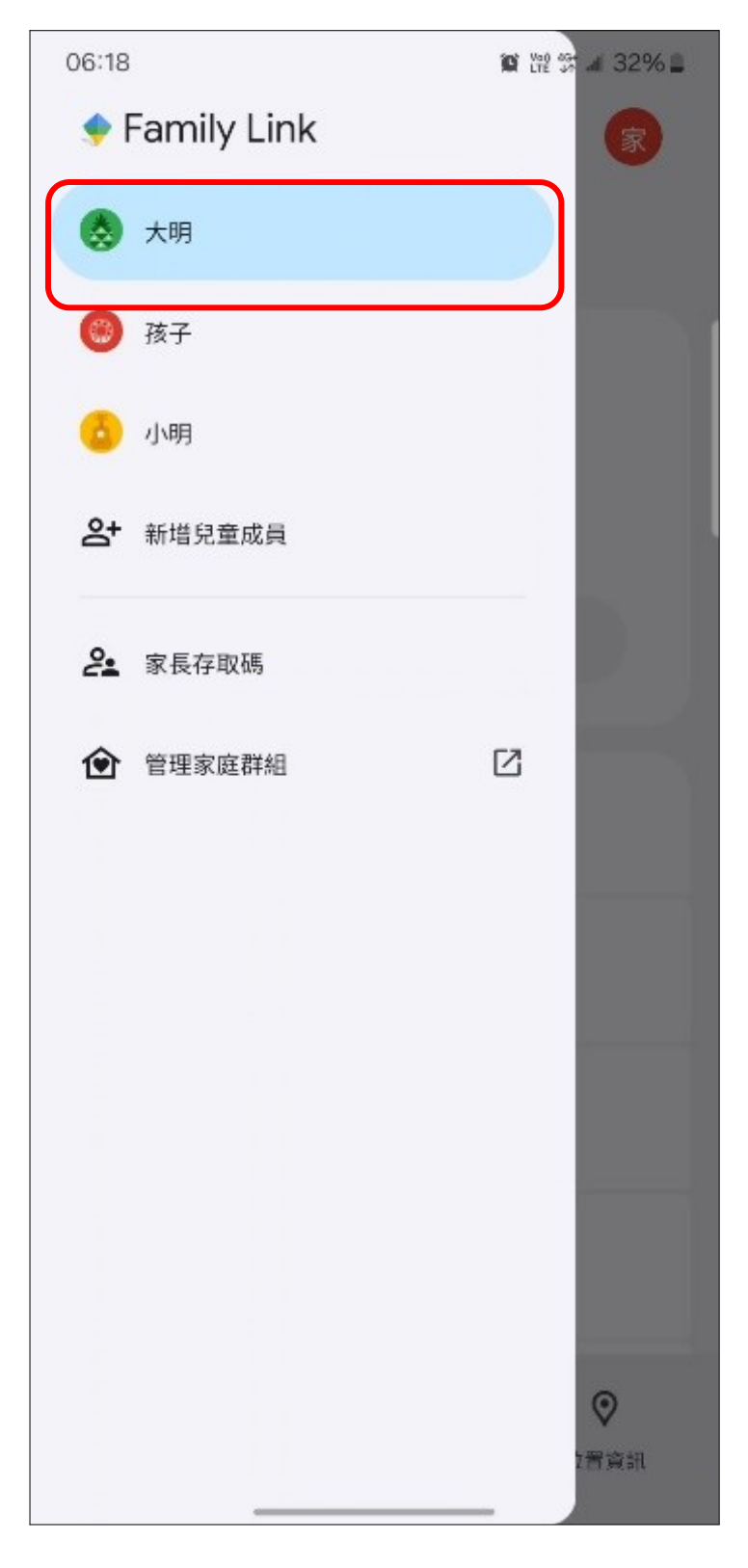

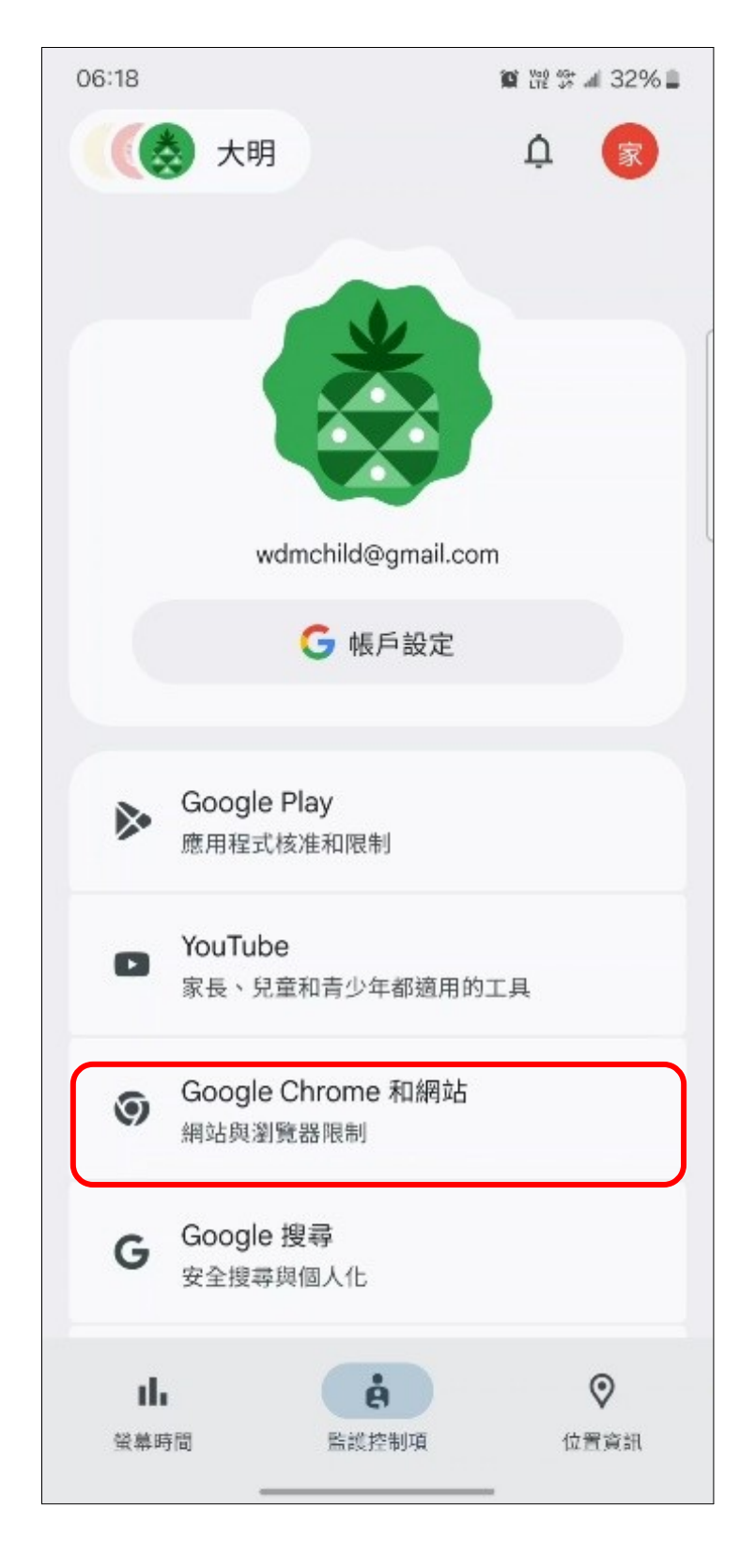

## 4.2 點選【Google Chrome 和網站】。

4.3 點選【嘗試封鎖內容情色露骨的網站】,完成使用 Google 管理

之名單進行限制設定。

| 06:18               | 篇 22%1                                                            | 1 |
|---------------------|-------------------------------------------------------------------|---|
| ←                   | Google Chrome 和網站                                                 |   |
| 你可以排<br>能夠造計        | 空管大明登入 Chrome 和某些 Android 應用程式後<br>访哪些網站。大明也 <u>可以要求</u> 造訪封鎖的網站。 |   |
| 0                   | 允許所有網站                                                            |   |
| ۲                   | 嘗試封鎖內谷情色露骨的網站<br>過濾功能並非滴水不漏,但仍有助隱藏情色露骨<br>的網站                     |   |
| 0                   | <b>僅限已核准的網站</b><br>自訂你的清單並核准大明提出的要求                               |   |
| 你也可」<br>色露骨的        | 以控管「Google 搜尋」頁面的設定,以隱藏含有情<br>內容的搜尋結果                             |   |
| 管理網<br>允許大明         | 站<br>明瀏覽特定網站,並封鎖你不希望他使用的網站                                        |   |
| 0 個已                | 核准的網站                                                             |   |
| 0 個已                | 封鎖的網站 >                                                           |   |
| 進階設定<br>管理網站權限和其他設定 |                                                                   |   |
|                     |                                                                   |   |

4.4 可於下方【管理網站】點選【已核准的網站】或【已封鎖的網站】,自行設定允許瀏覽或封鎖的網站。

| 06:18                       | 😰 Me 🐯 🗐 32% 🛢                                                      |
|-----------------------------|---------------------------------------------------------------------|
| ÷                           | Google Chrome 和網站                                                   |
| 你可以挑<br>能夠造訂                | 空管大明登入 Chrome 和某些 Android 應用程式後<br>f哪些網站。大明也 <u>可以要求</u> 造訪封鎖的網站。   |
| 0                           | 允許所有網站                                                              |
| ۲                           | <b>嘗試封鎖內容情色露骨的網站</b><br>過濾功能並非滴水不漏,但仍有助隱藏情色露骨<br>的網站                |
| 0                           | <b>僅限已核准的網站</b><br>自訂你的清單並核准大明提出的要求                                 |
| 你也可以<br>色露骨户<br>管理網<br>允許大明 | 《控管「Google 搜尋」頁面的設定,以隱藏含有情<br>內容的搜尋結果<br>站<br>月瀏覽特定網站,並封鎖你不希望他使用的網站 |
| 0 個已                        | 核准的網站                                                               |
| 0 個已:                       | 封鎖的網站 >                                                             |
| 進階設<br>管理網站                 | 定 >  站權限和其他設定                                                       |
|                             |                                                                     |
|                             |                                                                     |

◆ 以【封鎖網站】為例,點選【已封鎖的網站】→【新增網站】,

在 URL 欄位輸入欲封鎖之網站域名,並按下【新增】,即完成

設定。

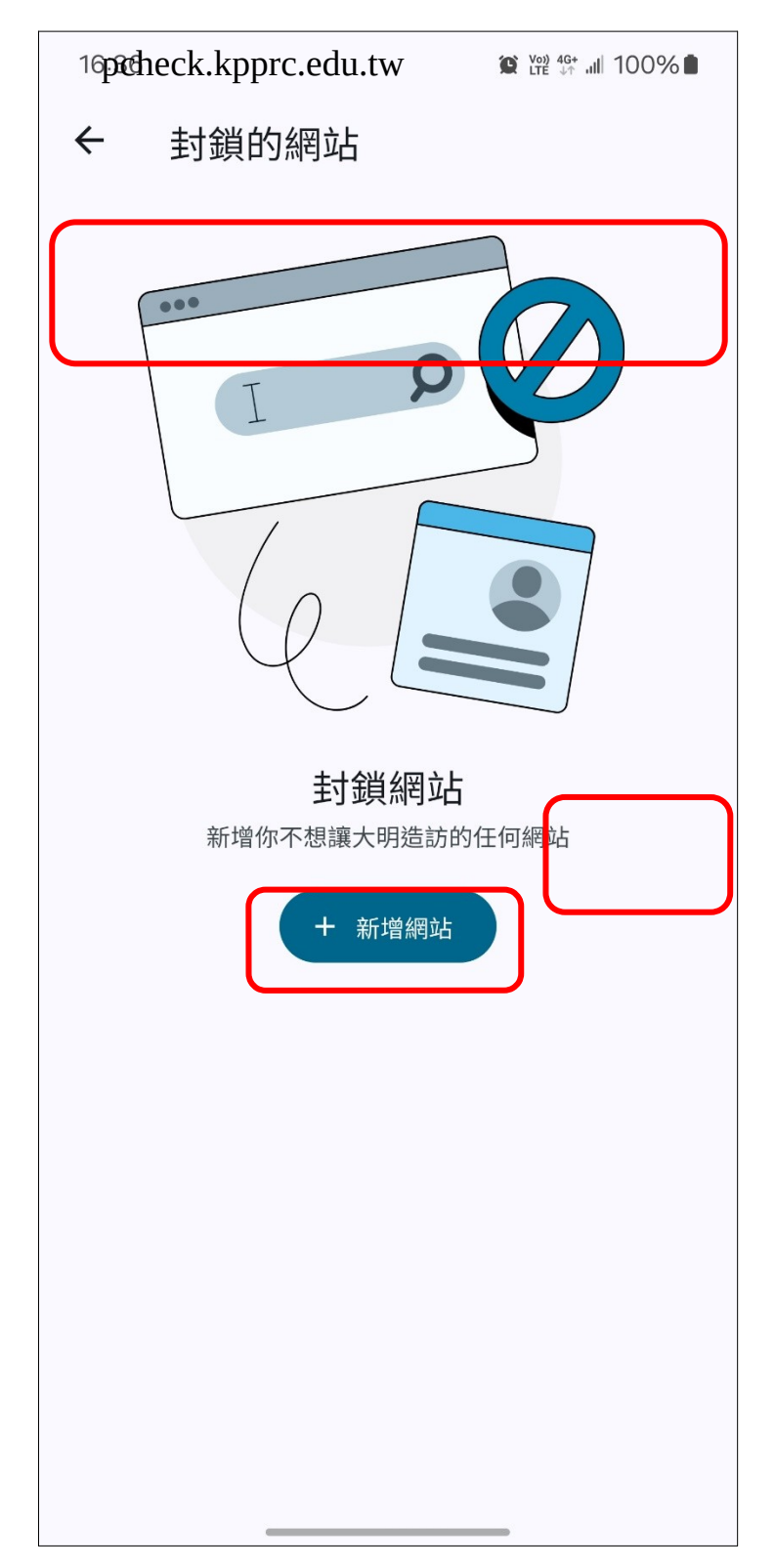

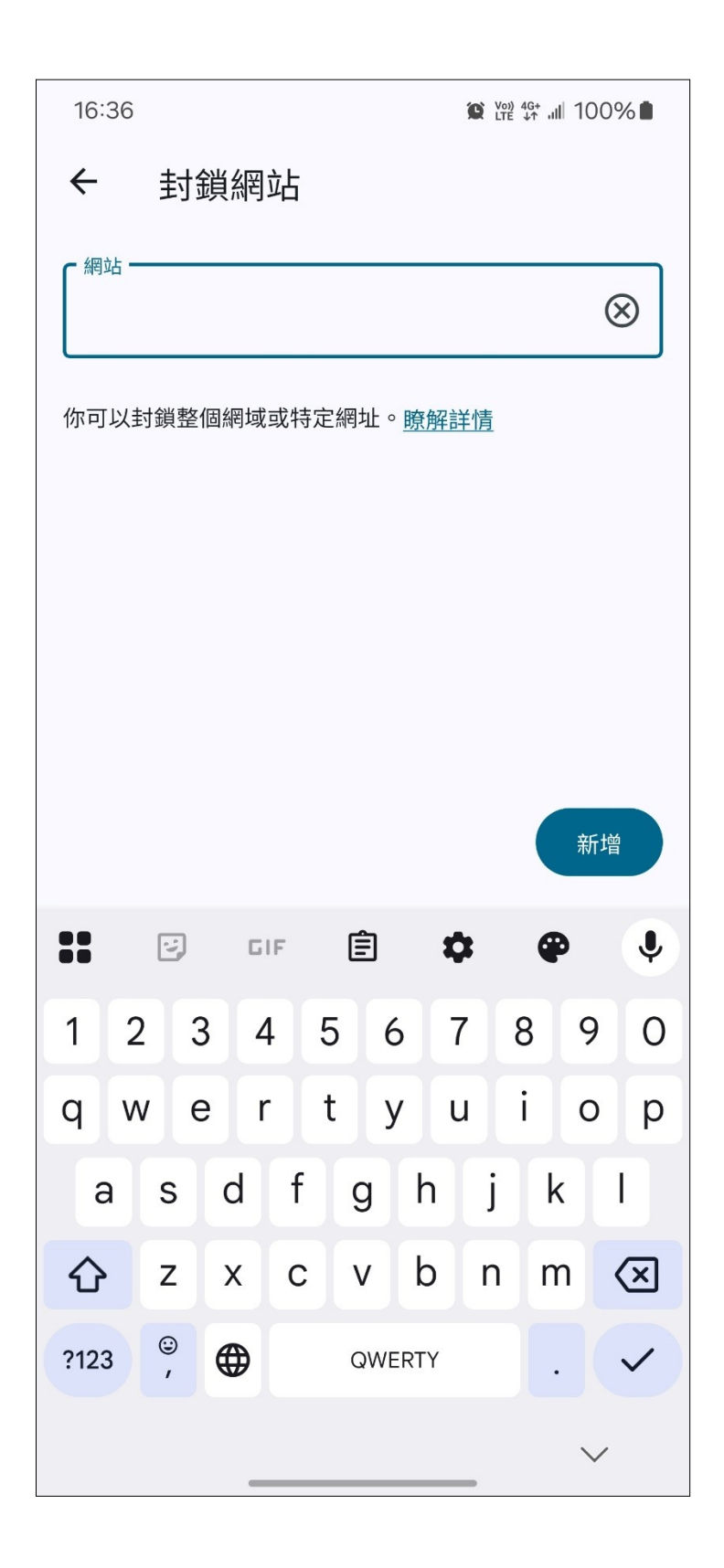

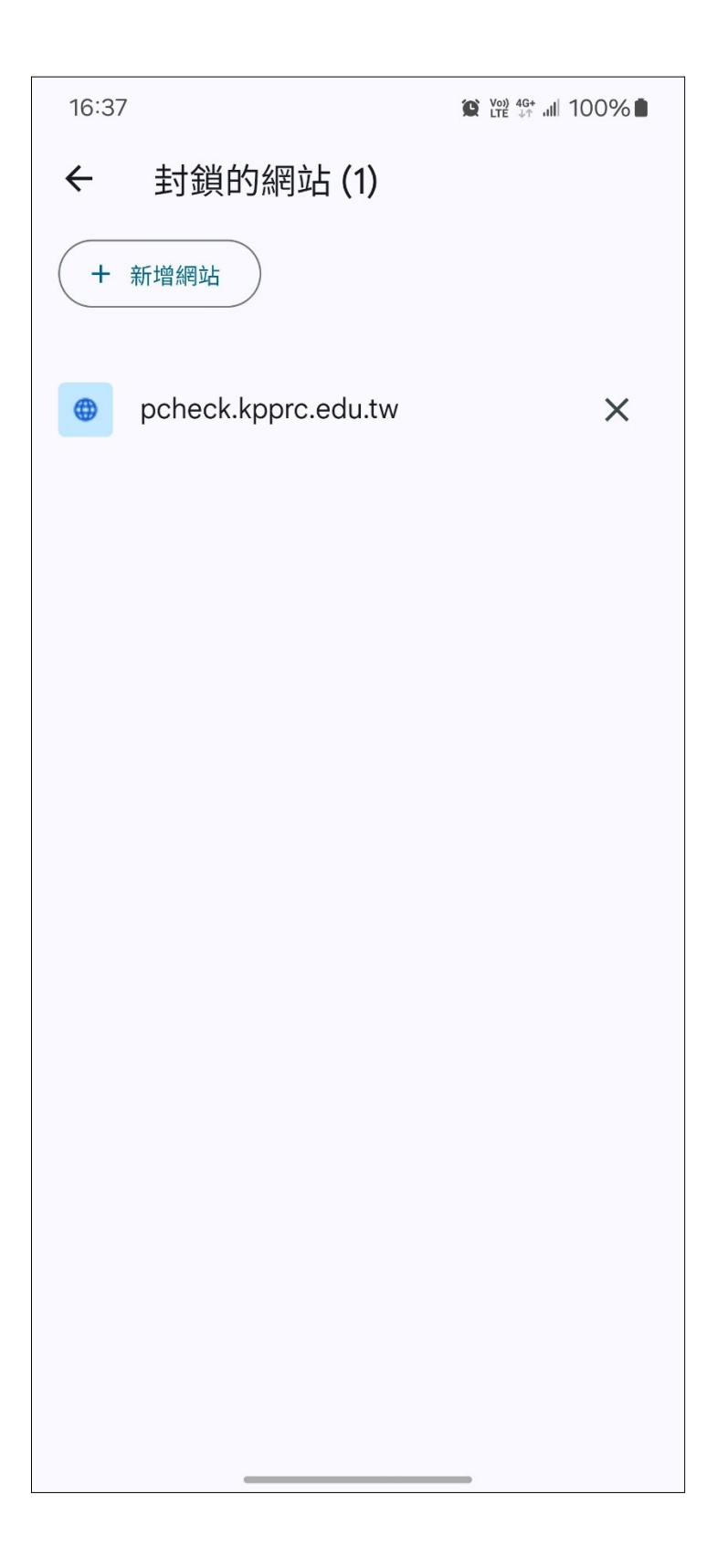

【封鎖網站】功能前後差異。

(封鎖前下圖1,封鎖後下圖2)

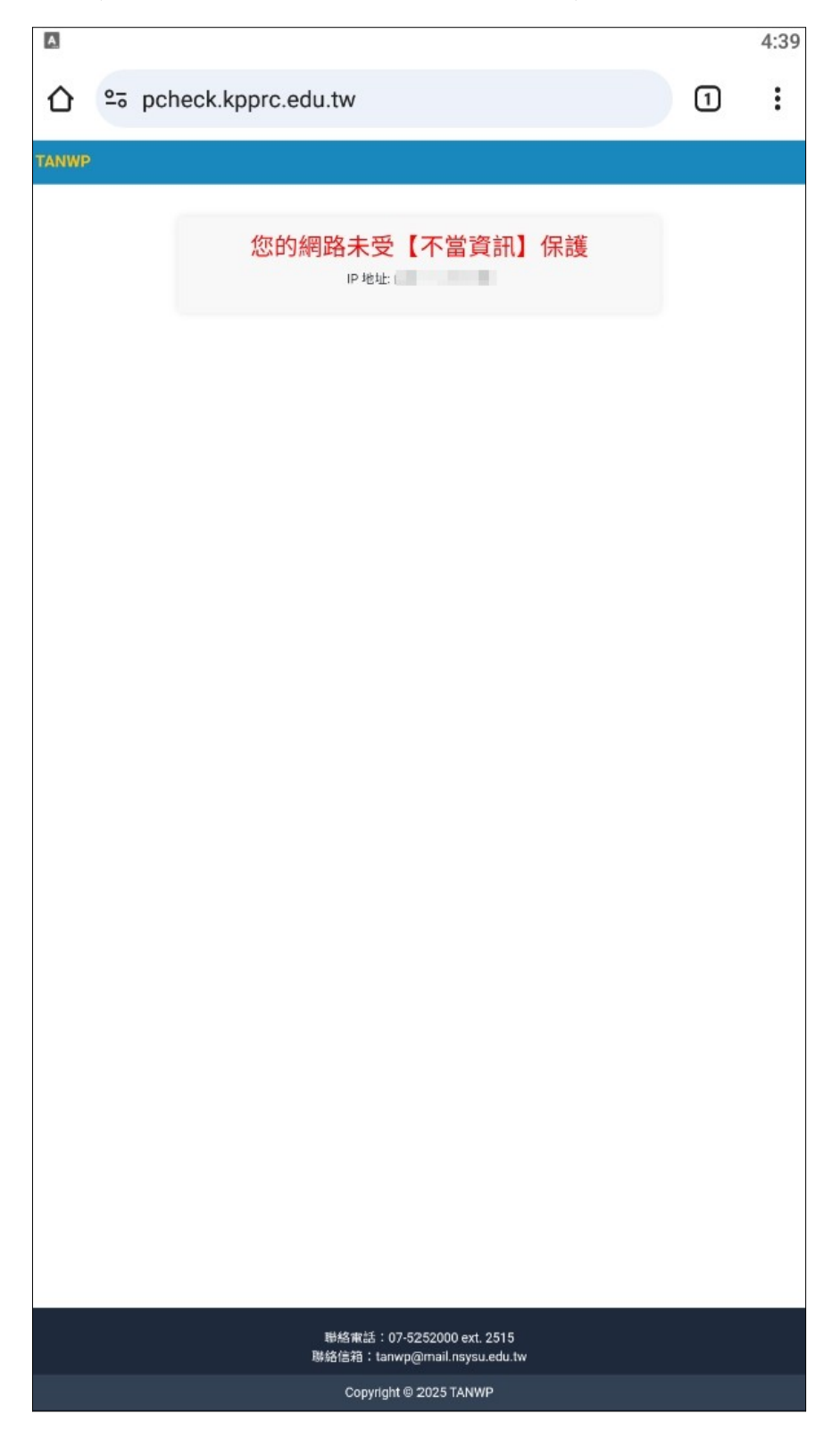

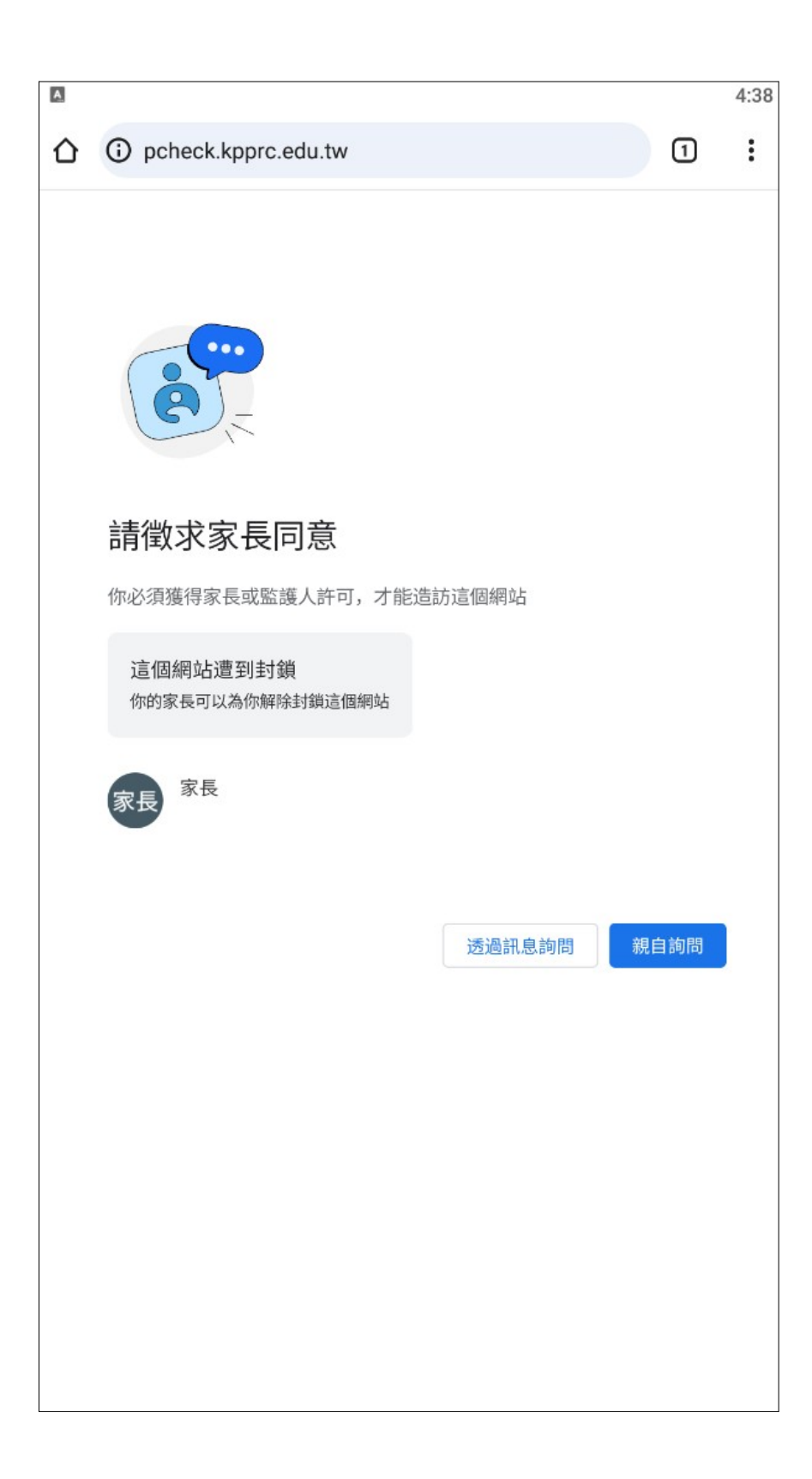

## 5. 於子女之安卓裝置上登入子女 Google 帳戶

### 請注意:以下流程需在子女的安卓手機或平板上執行

5.1 於子女的安卓手機上登入子女之 Google 帳戶。

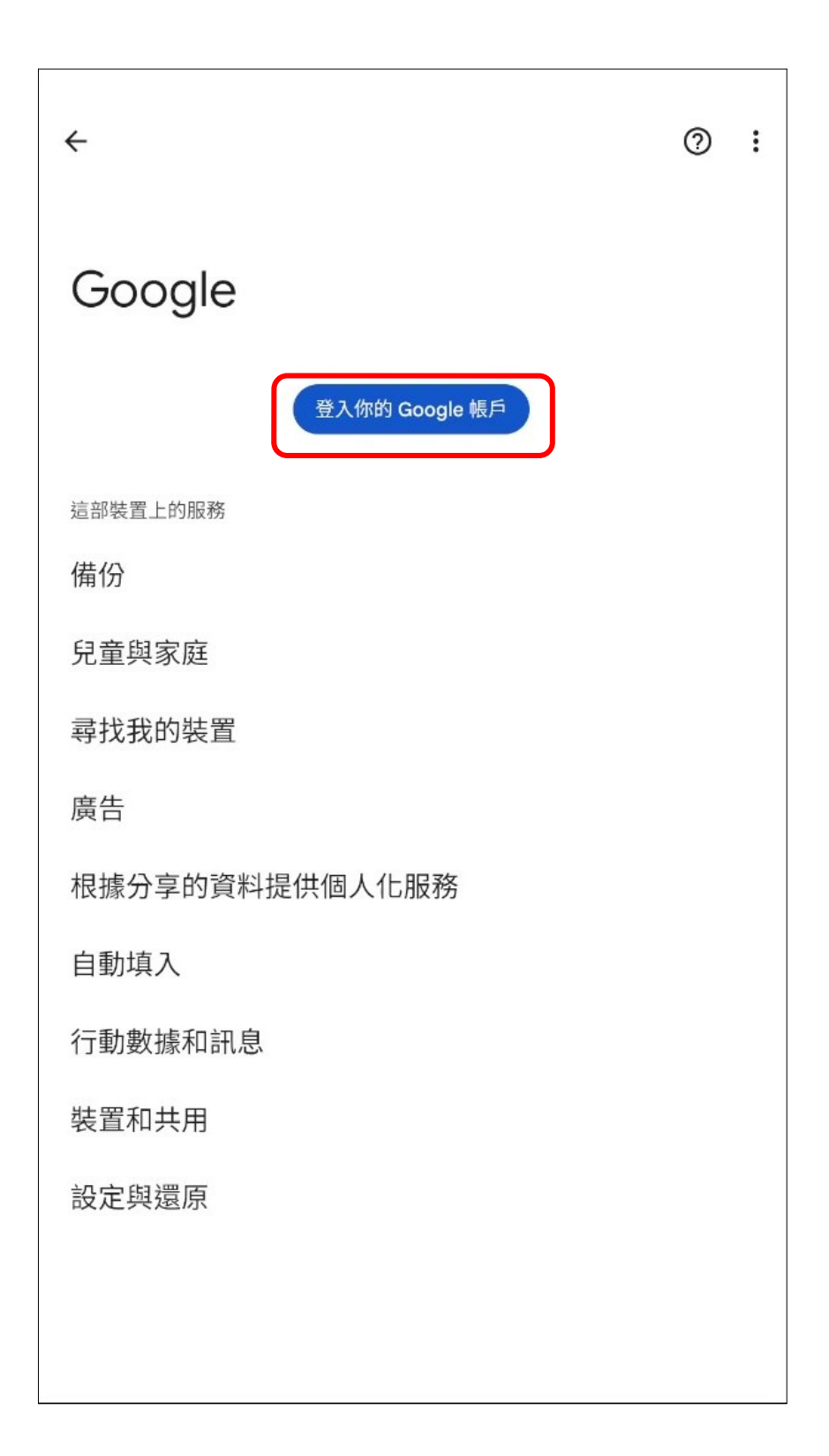

5.2 登入後系統將自動跳出「啟用設定檔管理員」之介面, 點選【啟用這個裝置管理員】。

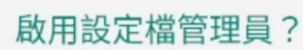

| Family Link 家長監護<br>繼續這項動作,你的使用者將由管理員進行管理,該管理員也能儲存相關資料和你的個人資料。                 |
|--------------------------------------------------------------------------------|
| 你的管理員可以監控並管理與這個使用者相關聯的設定、存取權、應用程式和資<br>料,包括網路活動和裝置位置資訊。                        |
| 系統將安裝 Family Link 家長監護應用程式,協助家長監護這部裝置上的活動。                                     |
| 啟用這個管理員應用程式,將允許「Google Play 服務」應用<br>程式執行以下作業:                                 |
| <b>設定密碼規則</b><br>管理螢幕鎖定密碼和 PIN 碼支援的字元和長度上限。                                    |
| <b>監控螢幕解鎖嘗試次數</b><br>監控螢幕解鎖時密碼輸入錯誤的次數;如果密碼輸入錯誤的次數過多,則<br>會鎖住平板電腦或全部清除平板電腦中的資料。 |
| <b>鎖定螢幕</b><br>控制鎖定螢幕的方式和時間。                                                   |
| <b>設定螢幕鎖定密碼到期日</b><br>調整螢幕鎖定密碼、PIN碼或解鎖圖案的強制變更頻率。                               |
| <b>設定儲存裝置加密</b><br>必須為儲存的應用程式資料進行加密。                                           |
| <b>停用相機</b><br>禁止使用所有裝置相機。                                                     |
| 停用螢幕鎖定的部分功能<br>禁止使用螢幕鎖定的部分功能。                                                  |
| 啟用這個裝置管理員應用程式                                                                  |
| 取消                                                                             |
|                                                                                |
|                                                                                |
|                                                                                |

## 5.3 點選【接受】。

| Goo                | ogle 服務                                                                                                    |   |
|--------------------|----------------------------------------------------------------------------------------------------|---|
| wdmc<br>身為寥<br>務)。 | hild@gmail.com<br>家長,您可輕觸以瞭解各項服務詳情 (例如之後如何啟用或停用<br>我們會依據《Google 隱私權政策》的規範使用相關資料。                                                                                   | 服 |
| 備份和                | 儲存空間                                                                                                    |   |
| ٢                  | 使用基本裝置備份 ↓<br>随時可以輕鬆還原資料或改用其他裝置。備份內容涵蓋應<br>用程式、應用程式資料、通話記錄、聯絡人、裝置設定<br>(包括 Wi-Fi 密碼和權限)、簡訊和多媒體訊息。<br>系統會加密備份資料並上傳到你的 Google 帳戶,安全有<br>保障。此外,系統也會使用裝置的螢幕鎖定 PIN 碼、解鎖 |   |
|                    | 圖案或密碼加密部分資料。                                                                                                    |   |
|                    | 輕觸「接受」即表示你確認所選的這些 Google 服務設定。                                                                                                    |   |
|                    |                                                                                                    |   |
|                    | 按照                                                                                                    |   |

5.4 點選【開始使用】,以啟用家長監護功能。

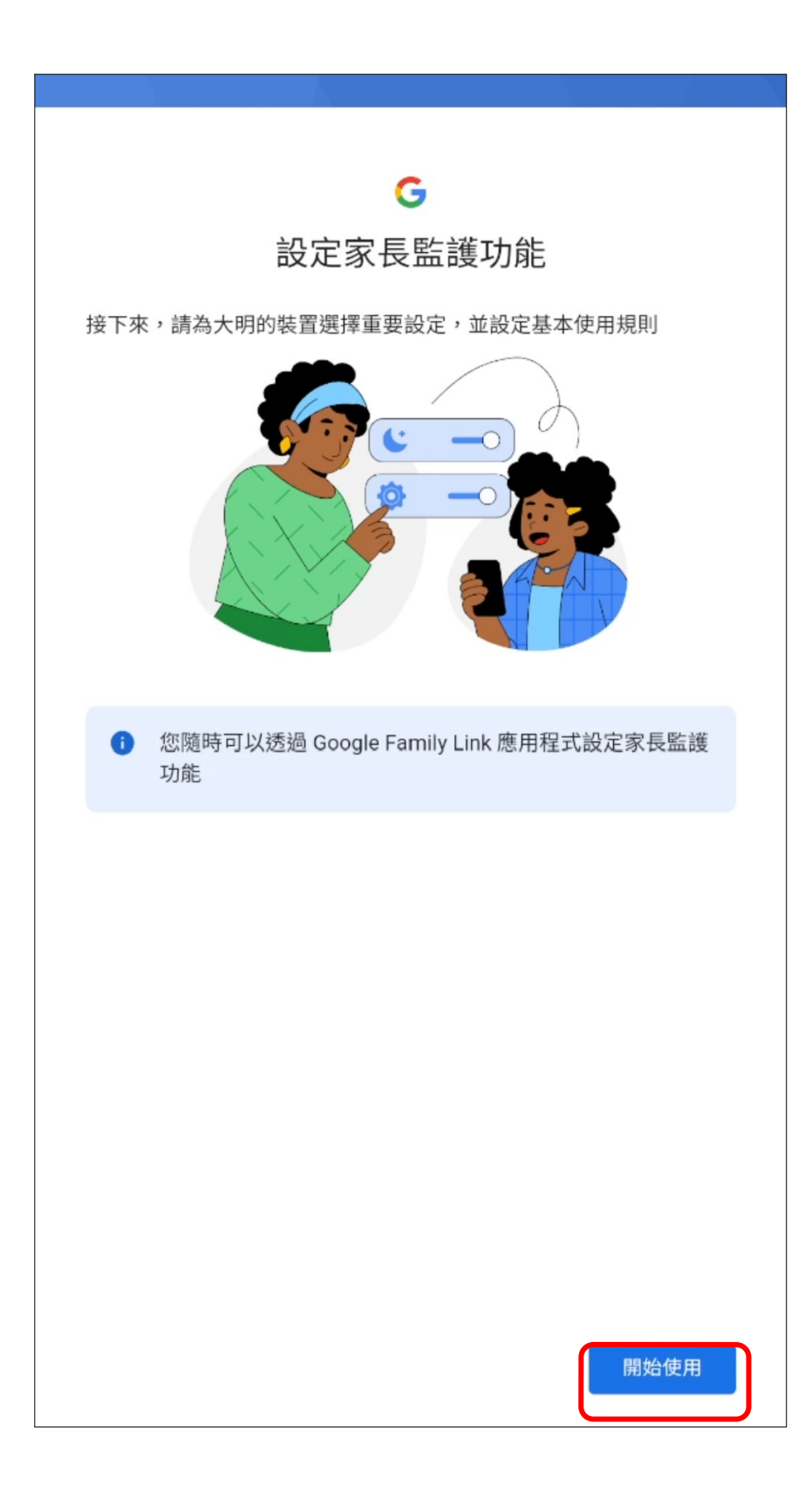

## 5.5 點擊【安裝】Google Family Link。

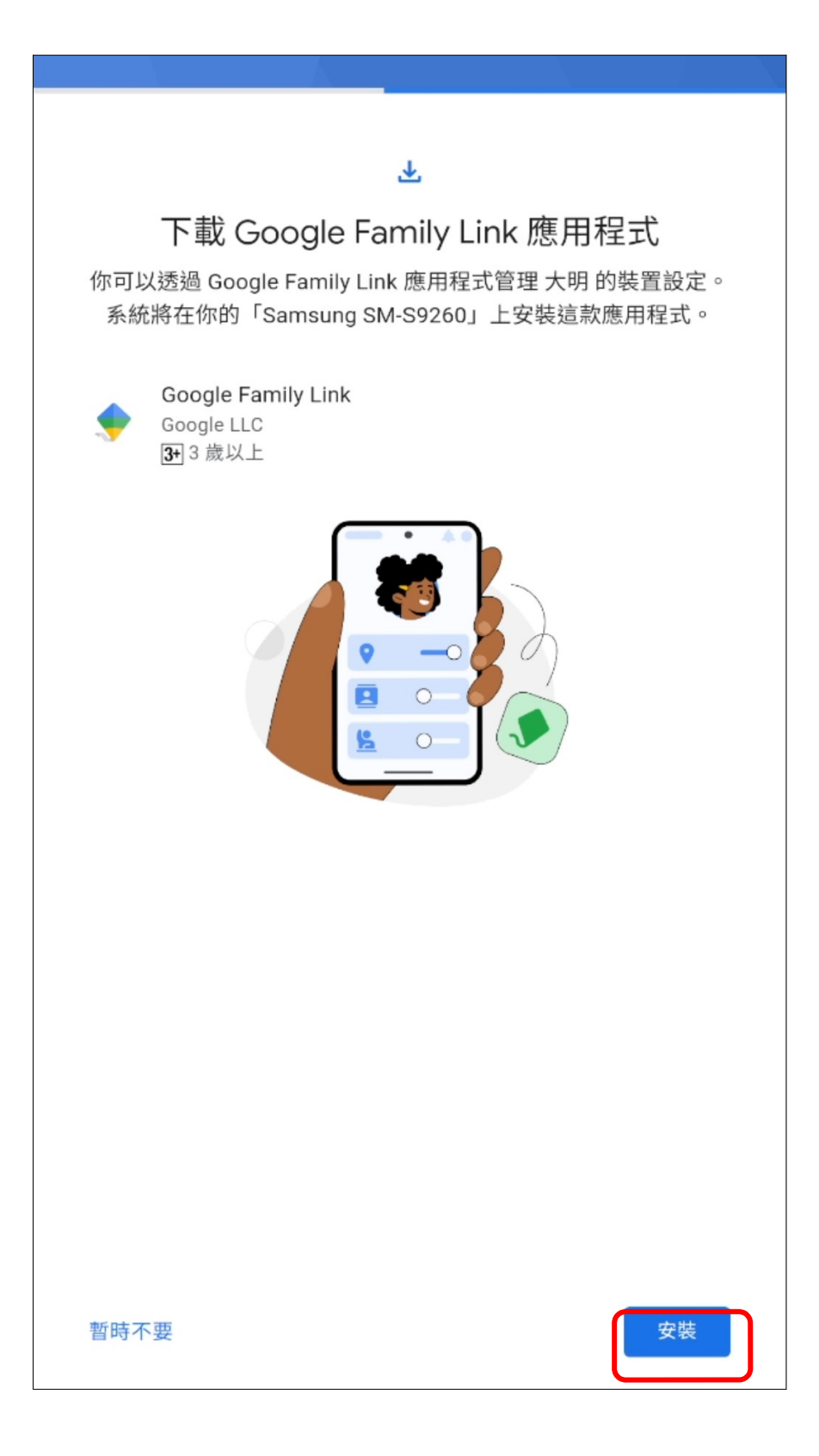

5.6 安裝完成後即可將裝置交與子女。

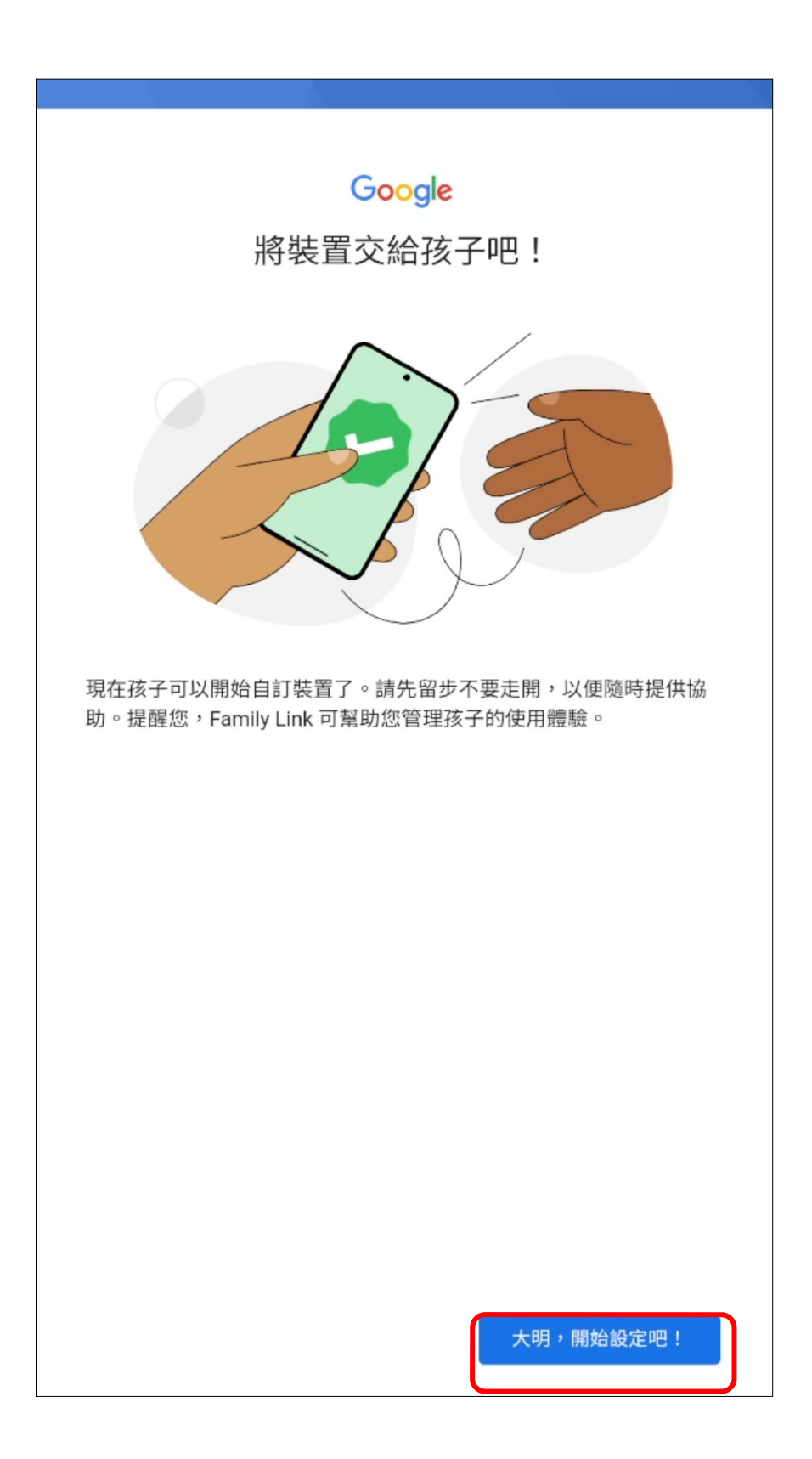
### 6. 設定子女下載 app 需核准之標準

#### 6.1 點選欲調整設置的家庭成員

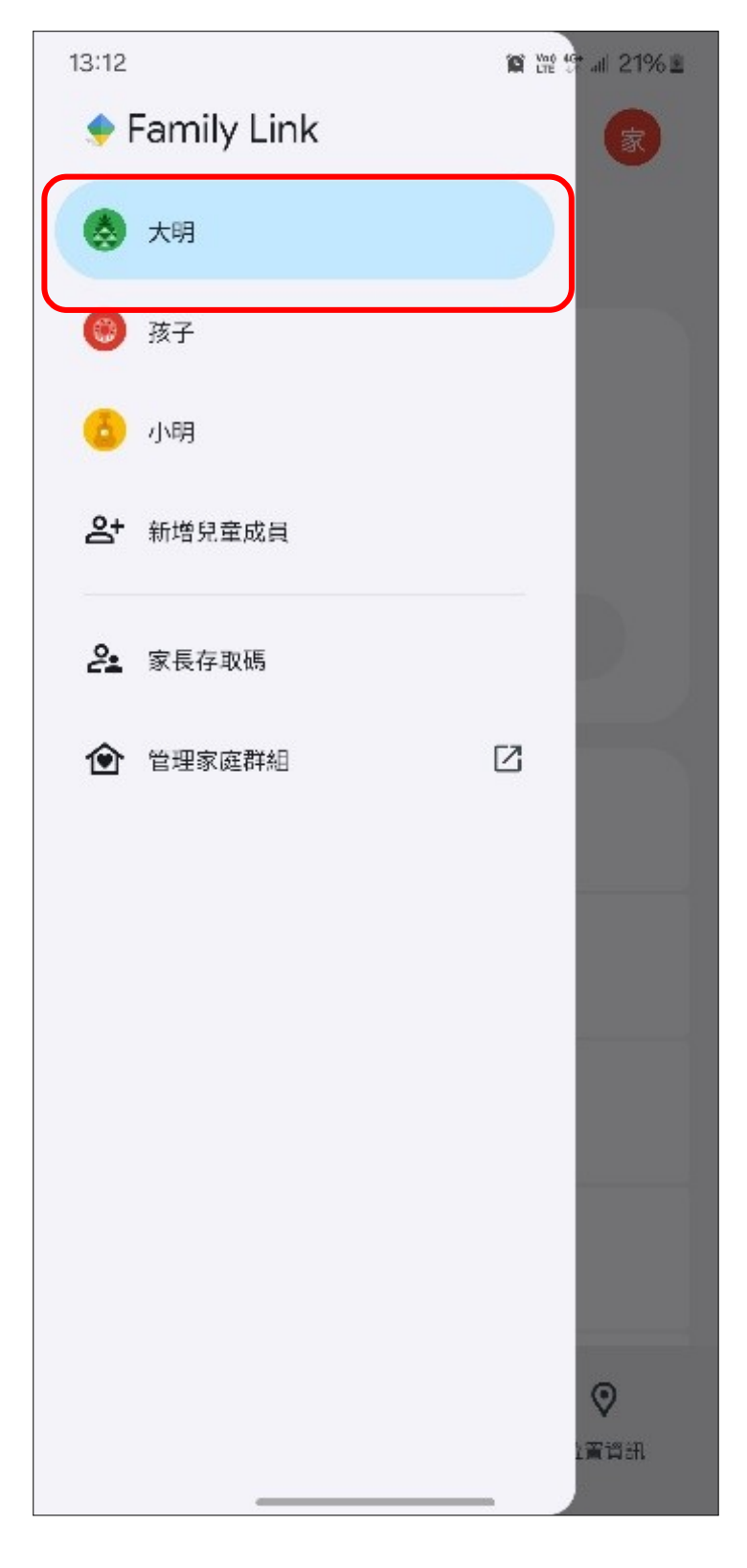

# 6.2 點選【Google Play】

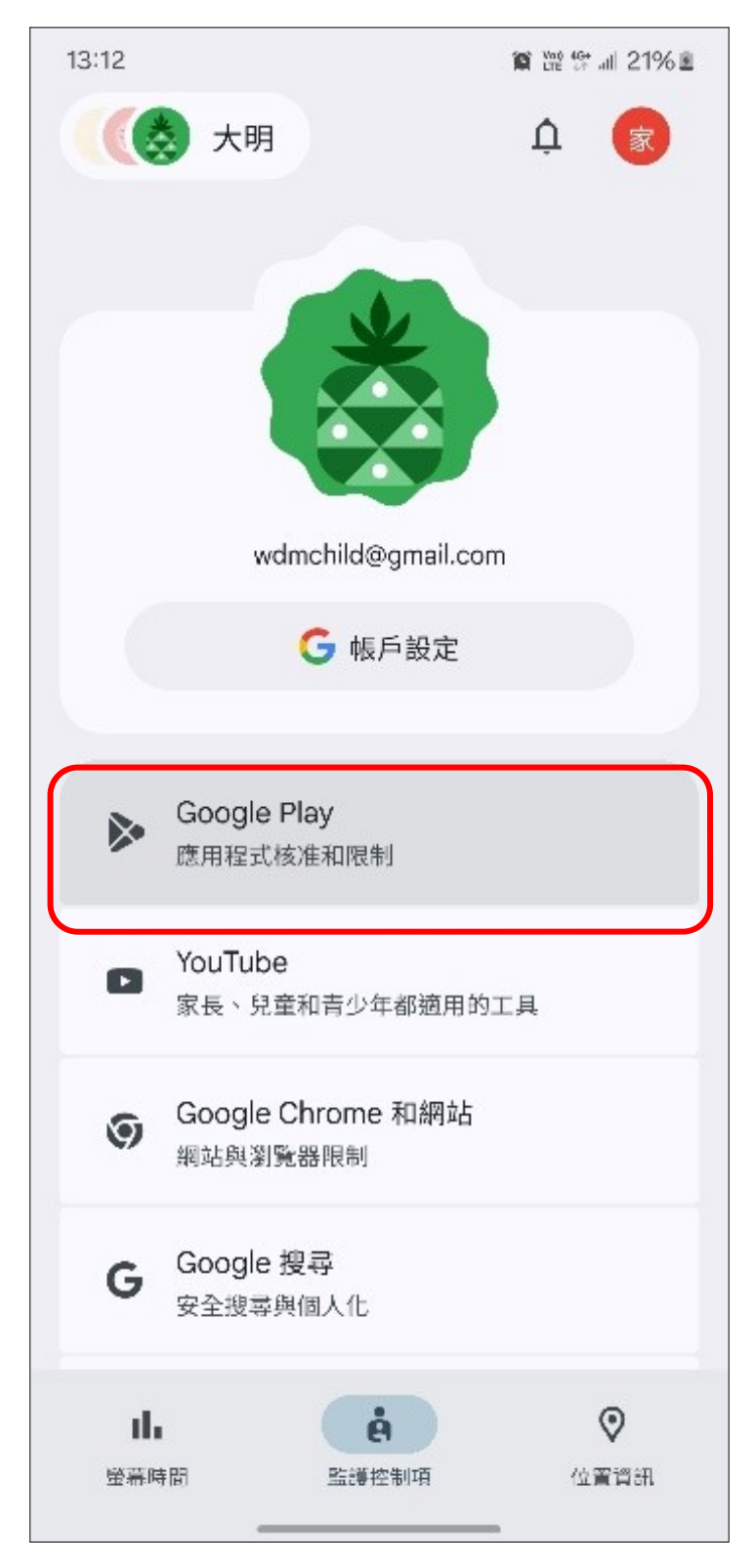

6.3 點選購買及下載核准下方之【需要核准】

| 13:12                            | 篇 21% 圖                                                    |  |  |
|----------------------------------|------------------------------------------------------------|--|--|
| ←                                | Google Play 商店                                             |  |  |
|                                  | <b>封鎖應用程式或設定時限</b><br>你可以針對個別應用程式設定使用時間限制、加以<br>封鎖,或選擇不設時限 |  |  |
| 管理大明可在 Google Play 瀏覽、購買或下載的內容   |                                                            |  |  |
| 購買及                              | 2下载核准                                                      |  |  |
|                                  | 需要核准:<br>所有內容                                              |  |  |
| 內容限制<br>選擇大明可在 Google Play 瀏覽的內容 |                                                            |  |  |
| æ                                | 應用程式與遊戲<br>全部允許 (包括未分級的內容)                                 |  |  |
|                                  | 電影<br>全部允許 (包括未分級的內容)                                      |  |  |
| N                                | <b>圖書</b><br>限制設定已啟用                                       |  |  |
|                                  |                                                            |  |  |
|                                  |                                                            |  |  |
|                                  |                                                            |  |  |
|                                  |                                                            |  |  |

# 6.4 選擇子女下載或購買何種內容需家長核准。以【僅限付費內

### 容】為例

| 13:33 🐓              | ② 简常常测 41% ▲                                    |  |  |  |
|----------------------|-------------------------------------------------|--|--|--|
| ÷                    | 購買及下載核准                                         |  |  |  |
| 先前曾透<br>准。 <u>瞭解</u> | 先前曾透過家庭媒體庫分享的下載項目和內容不需經過核<br>准。 <u>瞭解詳信</u>     |  |  |  |
| 大明必須<br>目:           | 經過我核准才能使用家庭群組付款方式購買下列項                          |  |  |  |
| 0                    | <b>所有內容</b><br>所有內容都需經過核准                       |  |  |  |
| ۲                    | 僅限付費內容<br>取得任何付費內容時都必須經過核准 (包括應用程<br>式內購)       |  |  |  |
| 0                    | 僅限應用程式內購<br>只有在購買應用程式內購項目時才必須經過核准<br>(例如遊戲中的金幣) |  |  |  |
| 0                    | <b>永不</b><br>你不需核准任何購買項目或下載內容                   |  |  |  |
| 只要大明<br>電子郵件         | 使用家庭群組付款方式購買任何項目,你就會經由<br>收到收據                  |  |  |  |
|                      |                                                 |  |  |  |
|                      |                                                 |  |  |  |
|                      |                                                 |  |  |  |

6.5 當於子女端安卓裝置上下載或購買付費內容時,將會出現請徵

求家長同意。

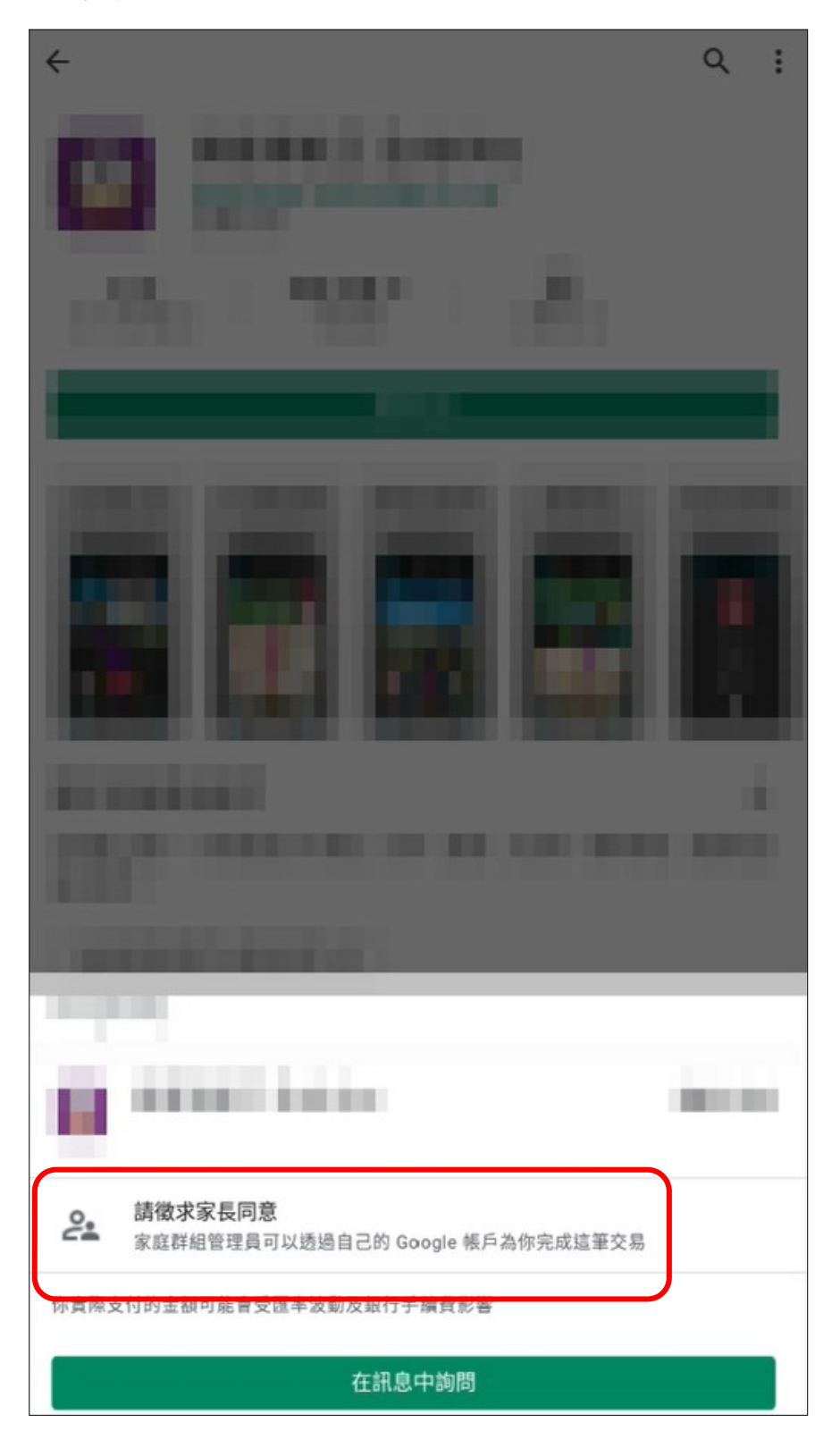

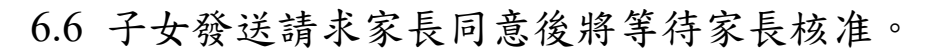

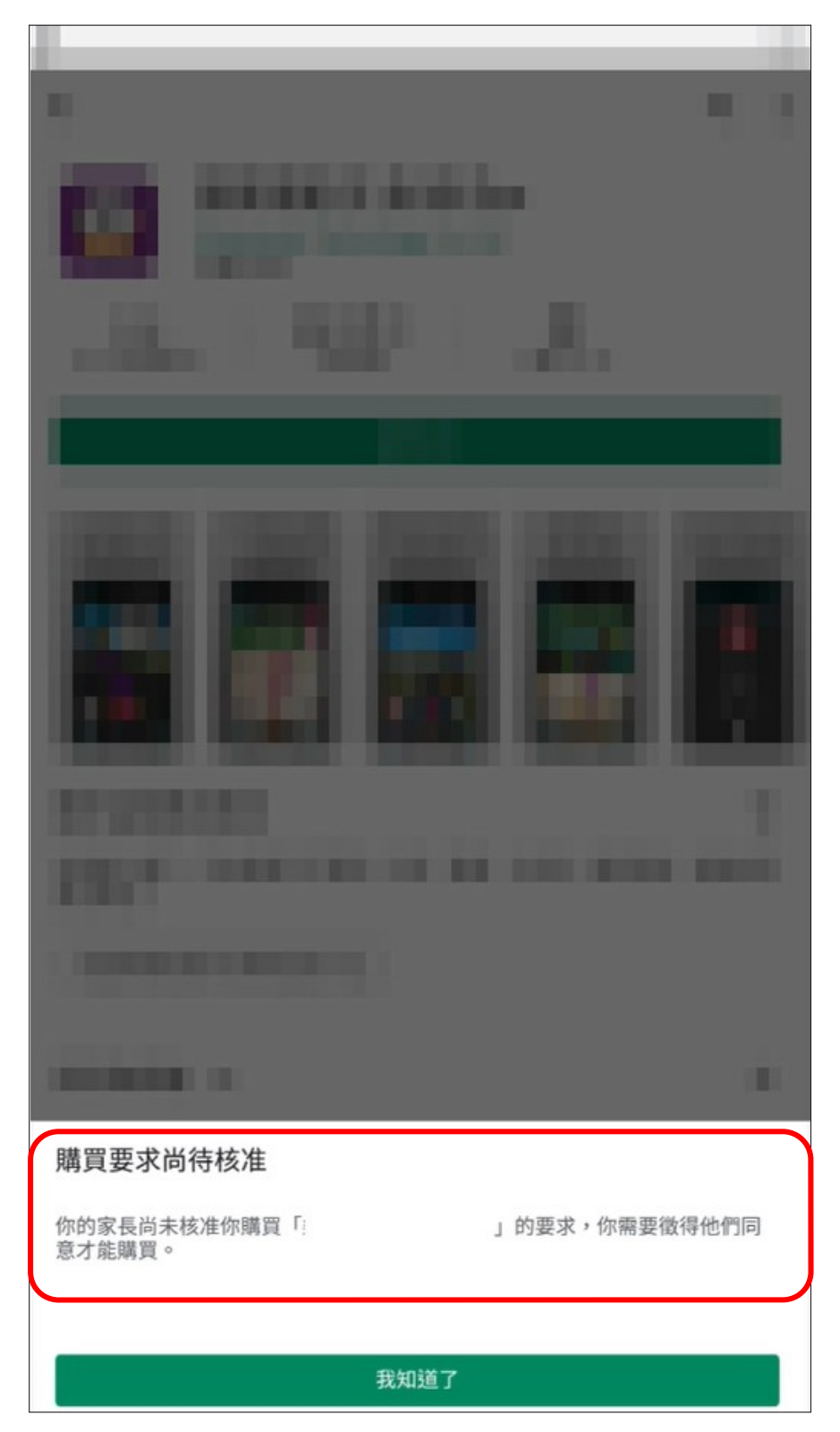

6.7 於家長端裝置上,則會出現子女請求家長同意核准之訊息。

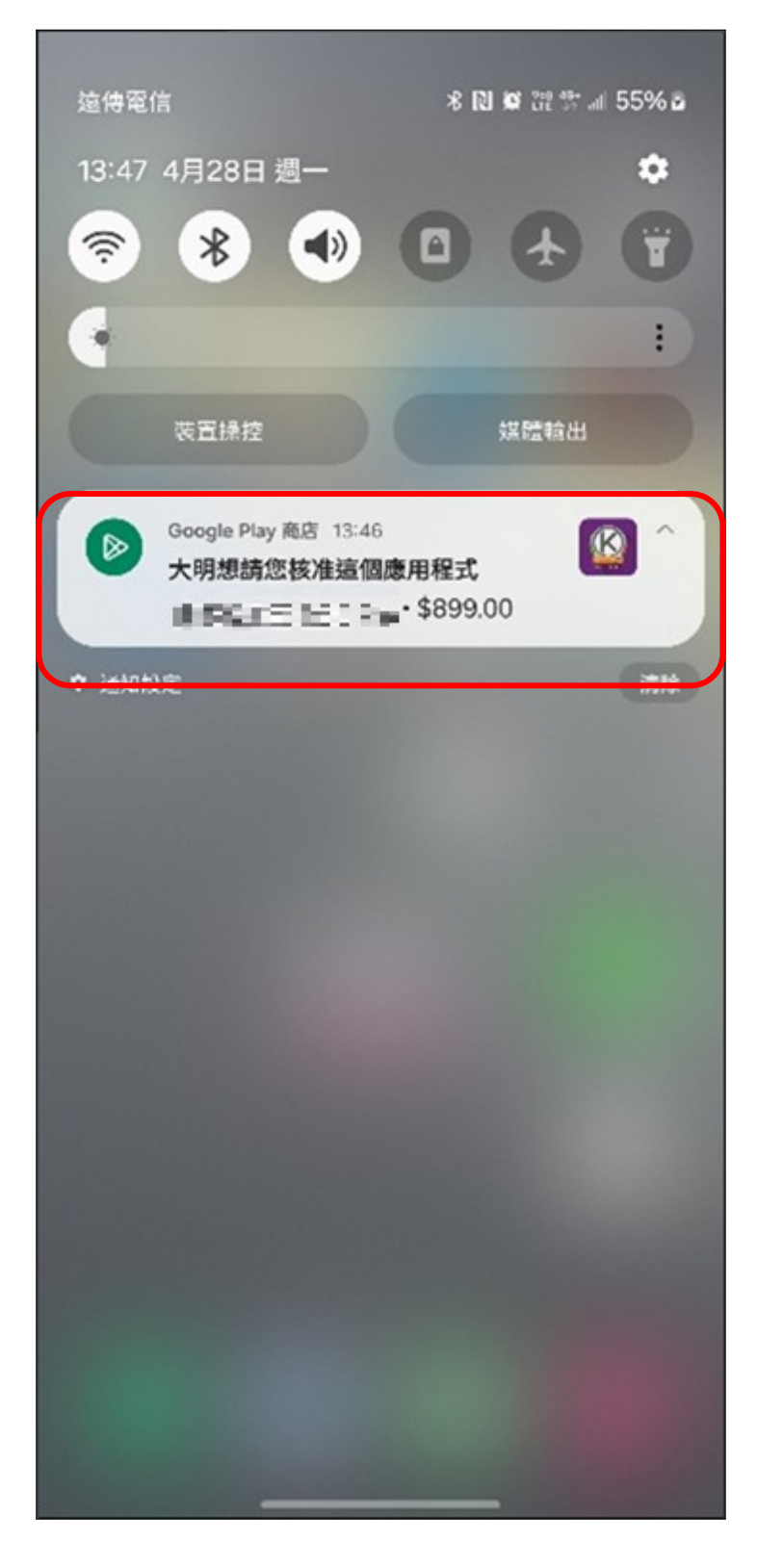

6.8 家長可選擇【拒絕】或【繼續】幫其購買。

| 13:47                                                              | 10 12 12 al 55% 2 |
|--------------------------------------------------------------------|-------------------|
| ← 核准要求                                                             |                   |
| 待核准 歷史記錄                                                           |                   |
| 來自:大明                                                              |                   |
| 🔯 90%24T 300 %s                                                    | \$899.00          |
|                                                                    |                   |
|                                                                    |                   |
|                                                                    |                   |
| Google Play                                                        |                   |
| 為王大明購買                                                             |                   |
| 23 # 220 PM                                                        | \$899.00          |
| <ul> <li>・你正在為王大明購買這個app。幫他</li> <li>使用促銷優惠。<u>瞭解詳情</u></li> </ul> | 人購買商品時不能          |
| ・ 查看 <u>應用程式詳細資料</u>                                               |                   |
| VISA                                                               | >                 |
| 輕稱「繼續」即可完成交易。 更多                                                   |                   |
| 拒絕                                                                 | 繼續                |
|                                                                    | -                 |

# 7. 設定子女個別 app 之時間限制

7.1 點選欲調整設置的家庭成員。

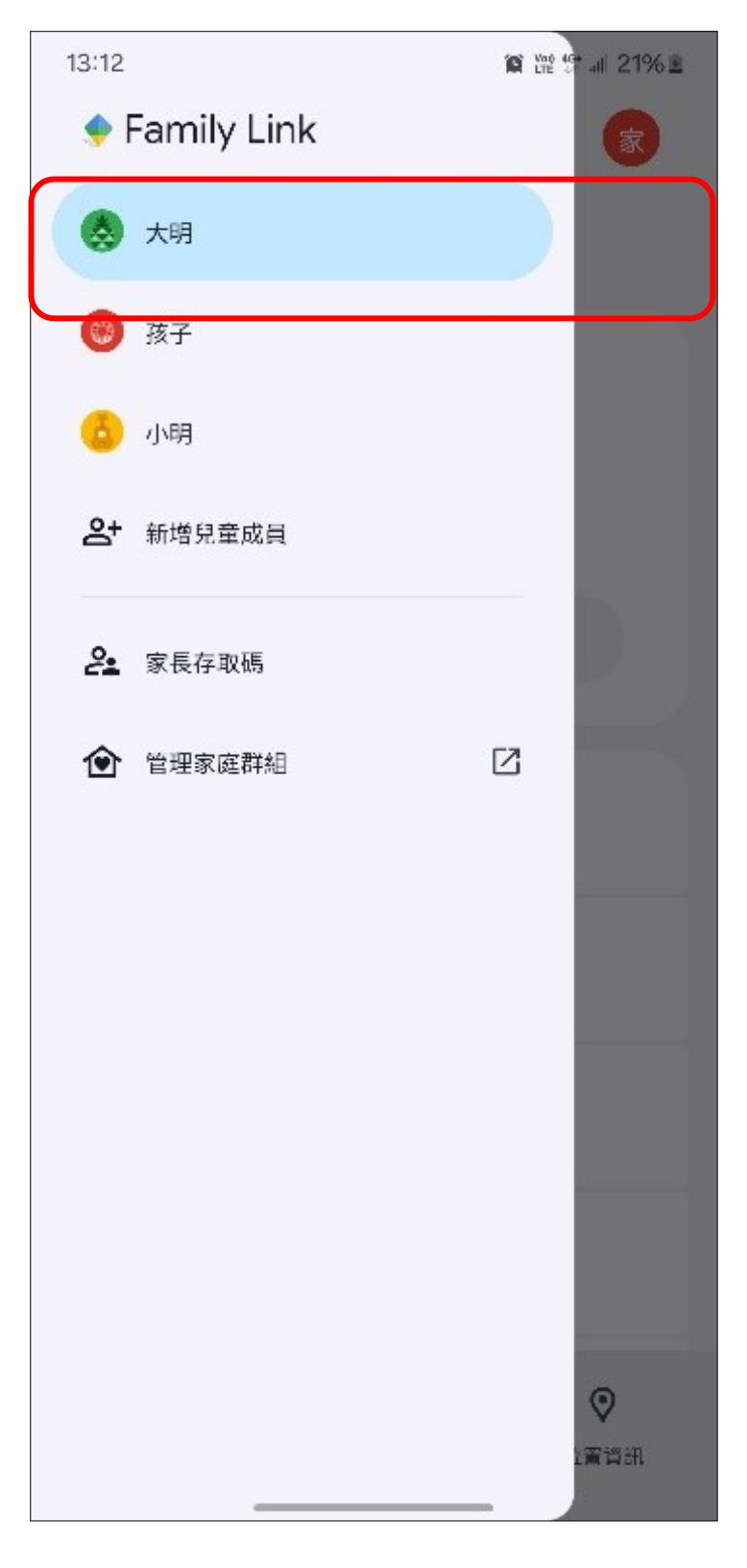

# 7.2 點選【Google Play】。

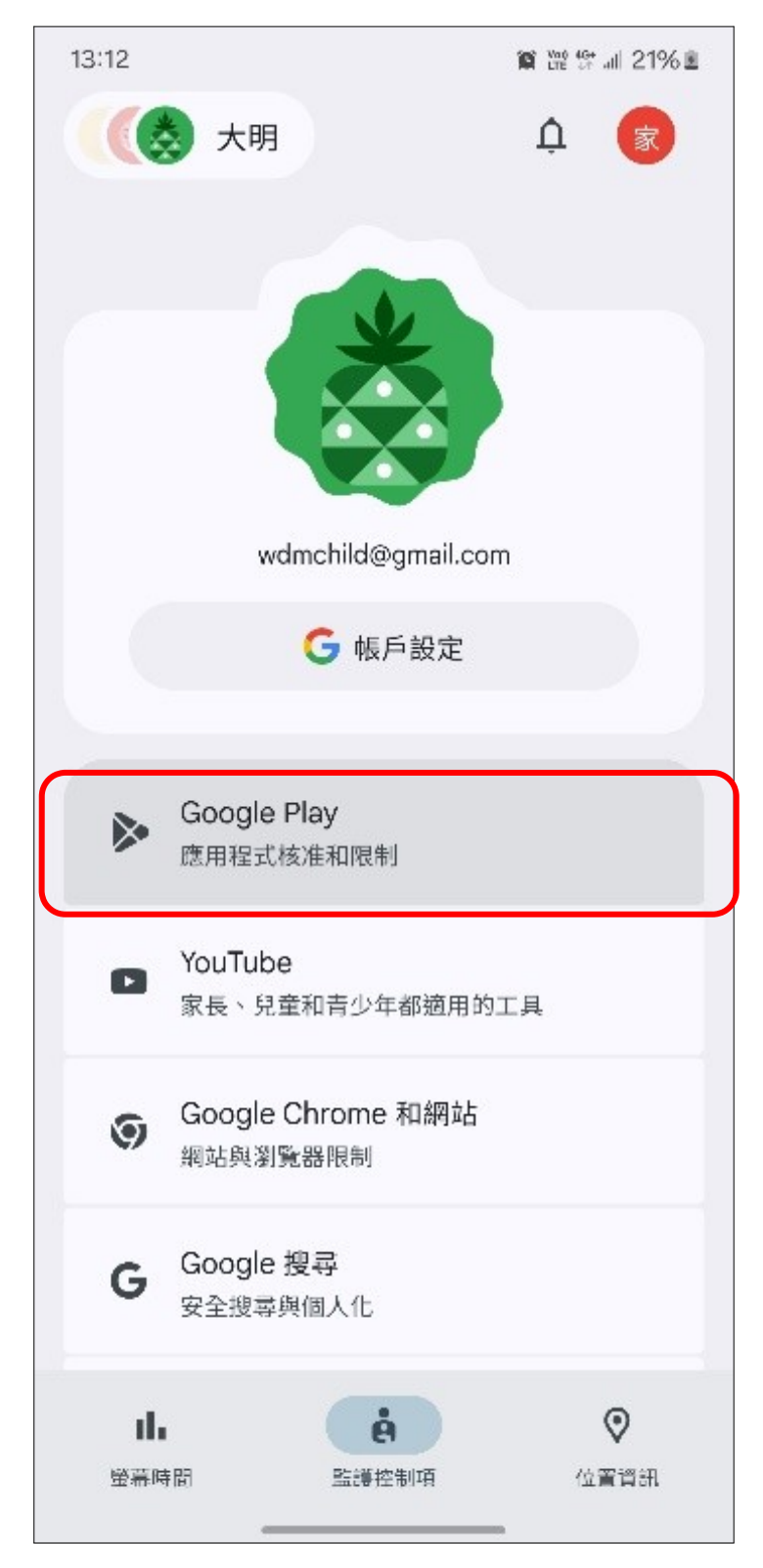

# 7.3 點選【封鎖應用程式或設定時限】。

7.4 選擇欲設定時限之應用程式。

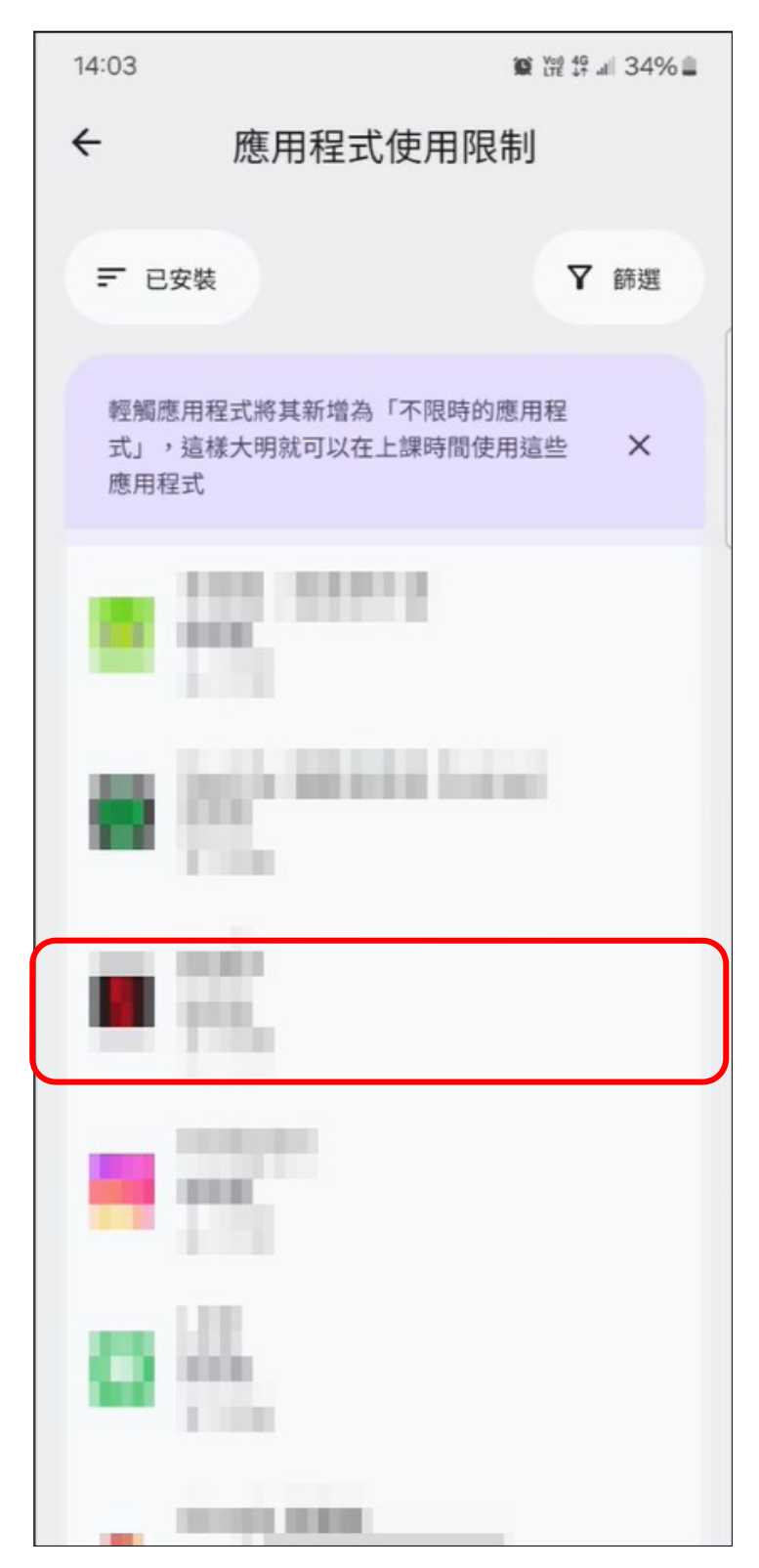

7.5 點選【設定限制】。

| 14:03                                        | 10 Yet 49 34% 🖬 |
|----------------------------------------------|-----------------|
| ← 應用程式使用限                                    | 制               |
| 〒 已安裝                                        | ♥ 篩選            |
| 輕觸應用程式將其新增為「不限時的<br>式」,這樣大明就可以在上課時間使<br>應用程式 | 應用程<br>用這些 X    |
| 1000                                         |                 |
| 允許                                           | •               |
| と關閉應用程式使用限制<br>系統仍會套用裝置限制                    | ~               |
| ▶ 設定限制                                       |                 |
| ∞ 無時間限制                                      |                 |
| 應用程式詳細資料                                     | >               |
| 取消                                           | 完成              |

7.6 調整完成後,點選【完成】。

| 14:03 |             | 10 112 15 |
|-------|-------------|-----------|
| ÷     | 應用程式使用限     | 制         |
| ₹ 已安  | 裝           | ▼ 篩選      |
|       | Health      |           |
| 允許    |             |           |
| X i   | 己關閉應用程式使用限制 |           |
| X I   | 设定限制        | ~         |
| -     | 3 小時 30 分   | 鐘 🕂       |
| ∞ \$  | 無時間限制       |           |
| 應用程   | 式詳細資料       | >         |
|       | 取消          | 完成        |

#### 8. 設定子女使用裝置時間之每日上限

8.1 點選欲調整設置的家庭成員。

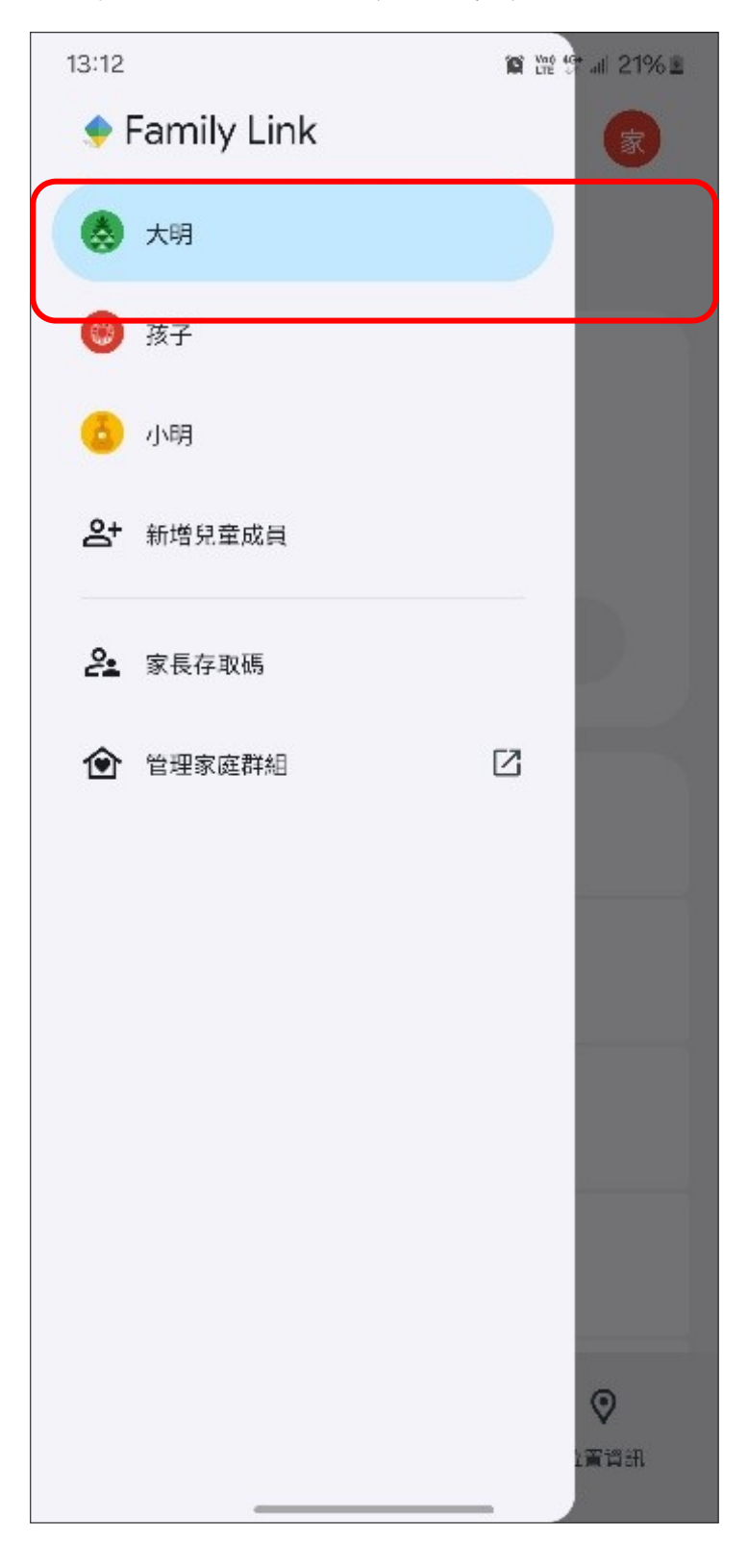

#### 8.2 點選下方【螢幕時間】。

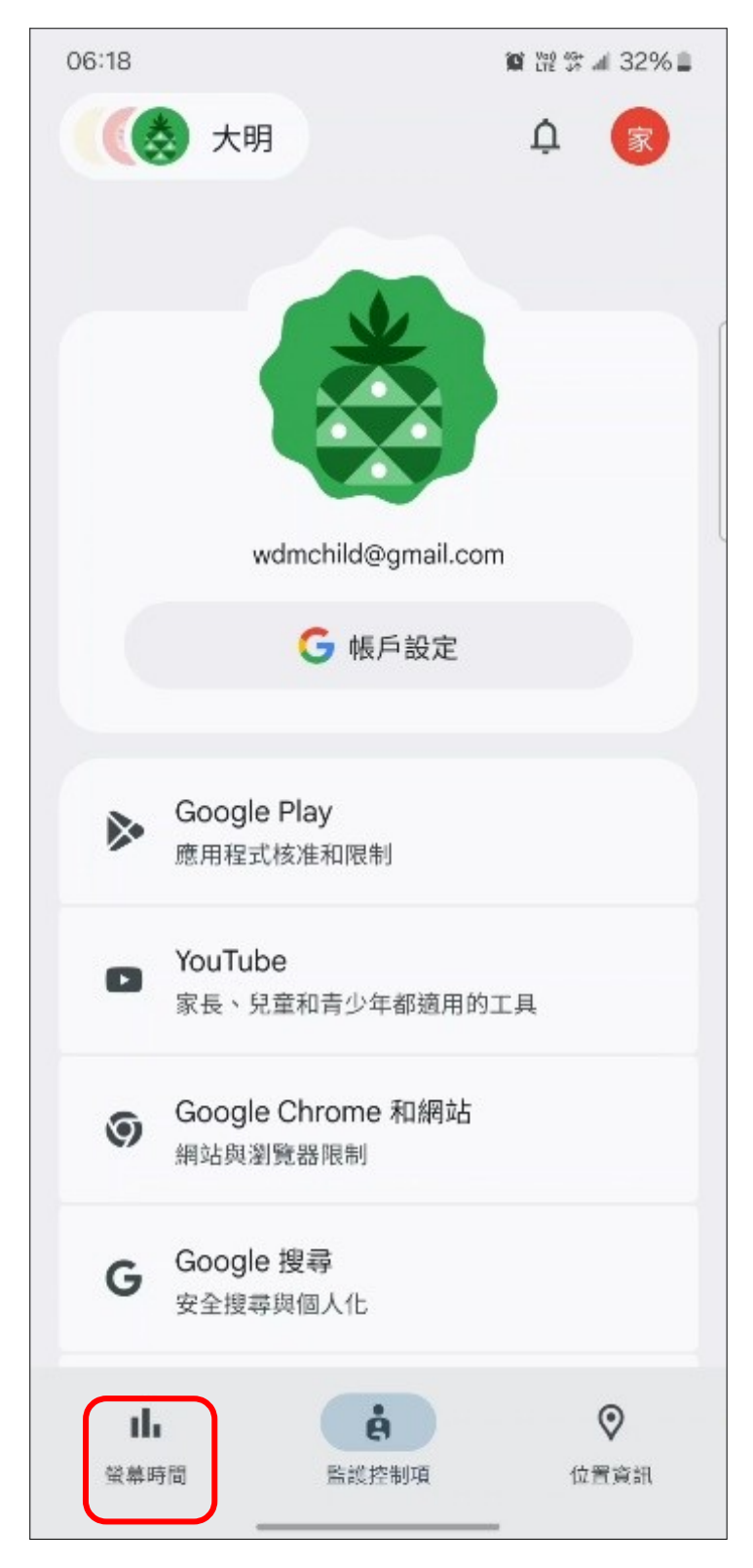

# 8.3 點選【時間限制】。

| 17:56                                   | 10 Ver 45+ all 67% |
|-----------------------------------------|--------------------|
| (《 大明                                   | ¢ 家                |
| <b>1 分鐘</b><br>今日使用時間                   |                    |
| Google Pixe<br>還剩下 8 小時                 | el 2 XL            |
| ● 鎖5                                    | È                  |
| 管理 6 部裝置                                | >                  |
| ➡ 時間限制<br>每部裝置限時 8 小時<br>已設定「應用程式使      | ∮・<br>⋶用限制」        |
| 時間表<br>休息時間:21:00・                      | 已關閉「上課時間」          |
| 計         食           螢幕時間         監護控制 |                    |

8.4 開啟【每日上限】,以設定子女使用手機之時限

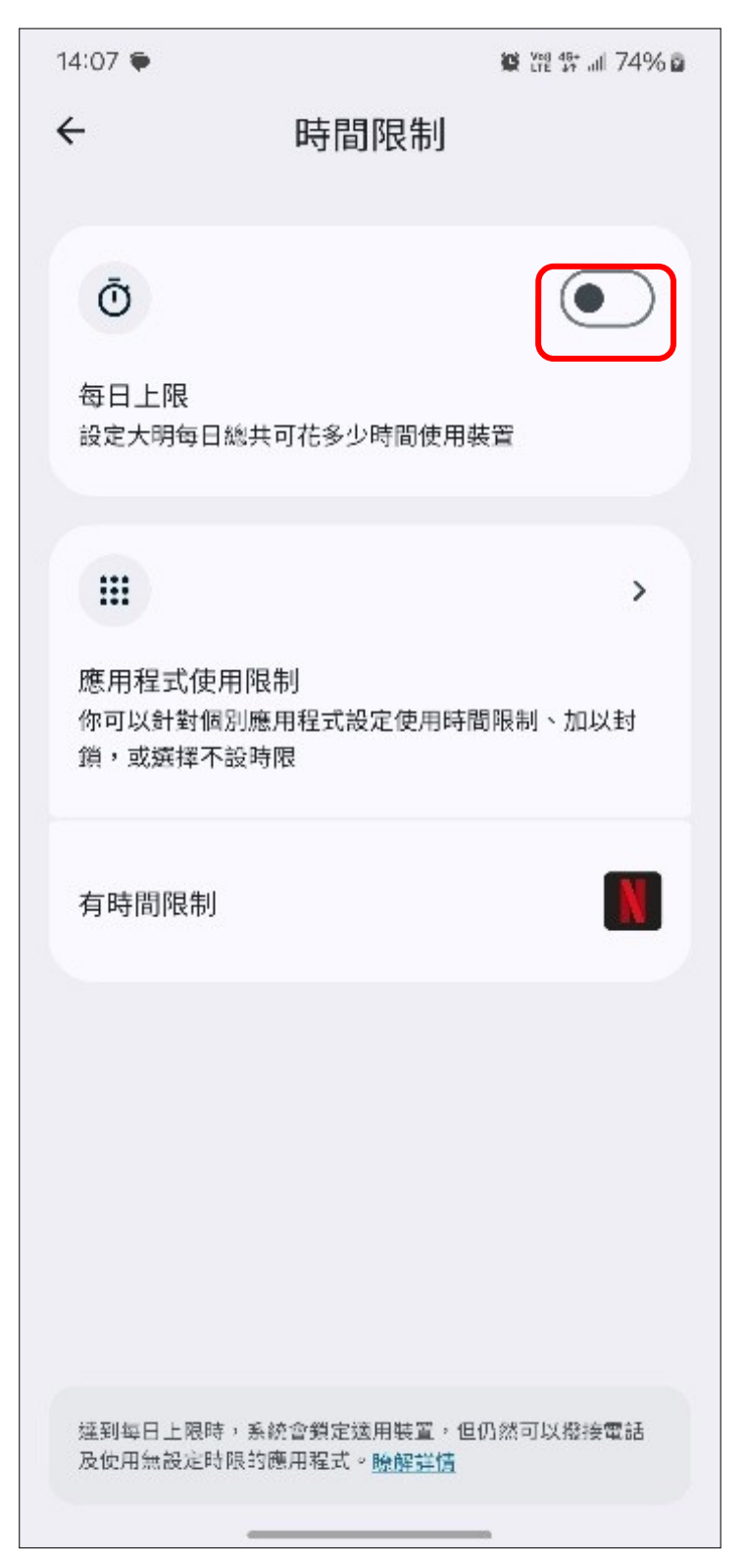

8.5 根據所需設定子女使用手機之時限,以【每天2小時】為例。

| 14:07 🌩                    |                                      | 😰 Yee 👫 all 74% 🖬              |
|----------------------------|--------------------------------------|--------------------------------|
| ÷                          | 時間限                                  | 制                              |
|                            |                                      |                                |
| Ō                          |                                      |                                |
| 每日上限<br>設定大明每日             | 總共可花多少時間                             | 创使用裝置                          |
| 今天                         |                                      | 每部裝置 2 小時                      |
| 每週使用時<br>每天2小時             | 間表                                   | >                              |
|                            |                                      | >                              |
| 應用程式使/<br>你可以針對個<br>鎖,或選擇不 | 用限制<br>別應用程式設定修<br>設時限               | 使用時間限制、加以封                     |
| 有時間限制                      |                                      |                                |
| 達到每日上限時<br>及使用無設定時         | ,系統會鎖定运用裝<br>限的應用程式。 <mark>瞭解</mark> | 置,但仍然可以撥接電話<br><mark>詳估</mark> |

### 9. 設定子女裝置每週使用時間表

9.1 點選家庭成員

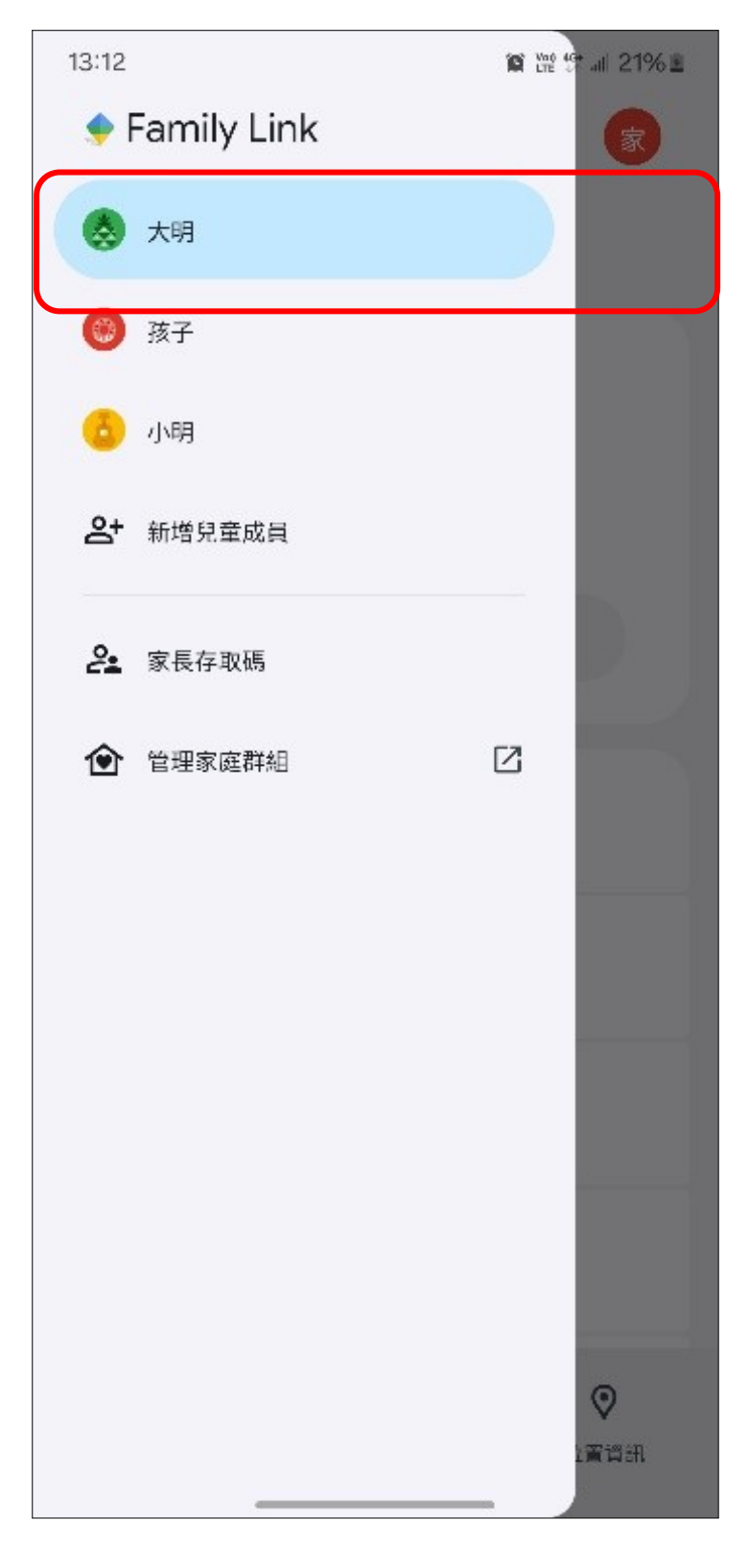

#### 9.2 點選下方【螢幕時間】

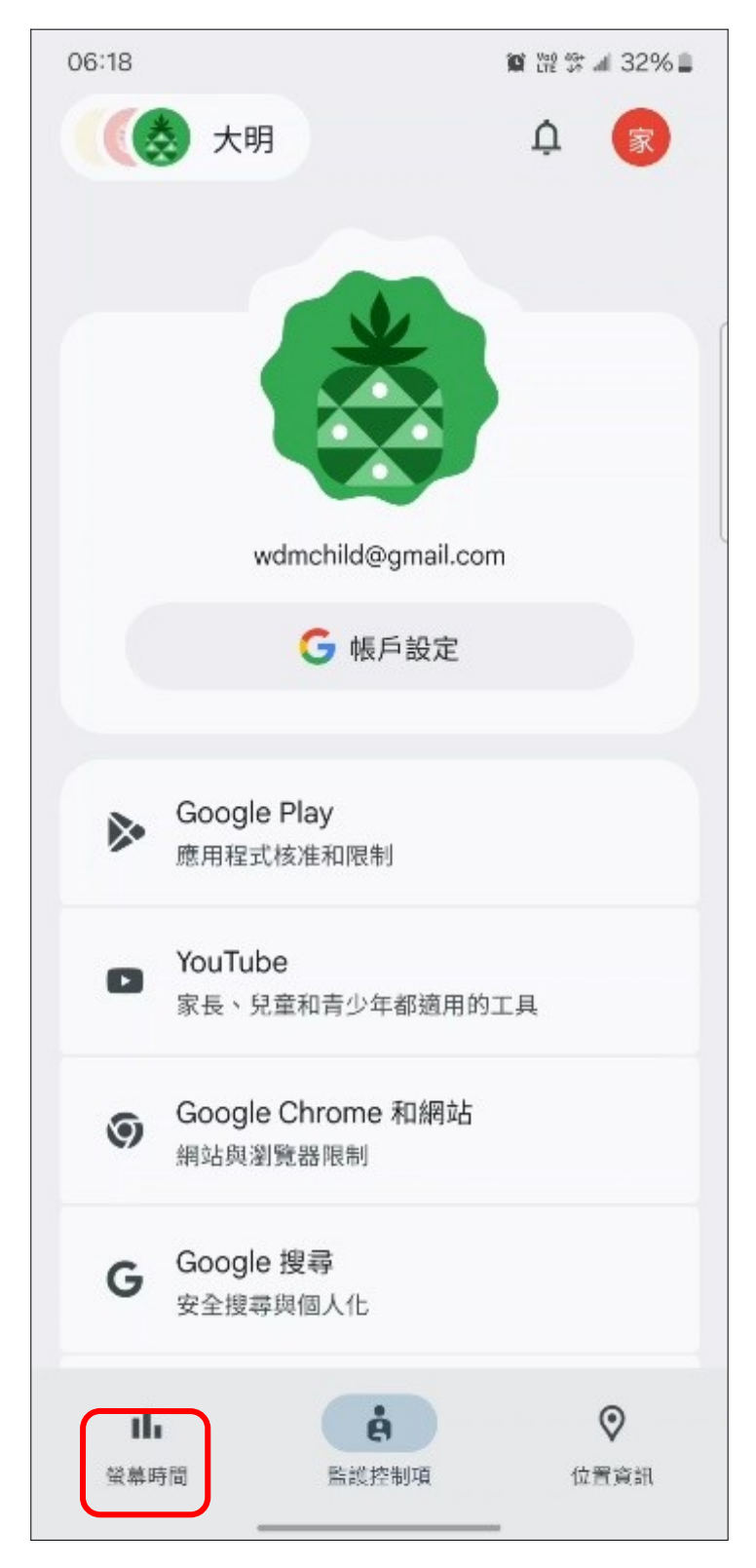

# 9.3 點選【時間表】

| 17:56                |                              | 😧 Voi 40+ all 67% 🛢 |
|----------------------|------------------------------|---------------------|
| (( 大明                |                              | ¢ 家                 |
| <b>1分鐘</b><br>今日使用時間 | <b>∆</b> 0                   |                     |
| Goo<br>還剩下           | gle Pixel 2 X<br>8 小時        | L ,                 |
|                      | ● 鎖定                         |                     |
| 管理 6 部裝置             |                              | >                   |
| ► 時間限<br>毎部裝<br>已設定  | 制<br>置限時 8 小時・<br>「應用程式使用限制」 | 1                   |
| <b>時間表</b><br>休息時    | 間:21:00・已關閉                  | 「上課時間」              |
| <b>山</b><br>螢幕時間     | <b>8</b><br>監護控制項            | ♥<br>位置資訊           |

9.4 開啟【休息時間】

| 14:07 🎔                     |                                     | 😧 Yee 🕸 all 74% 💩 |
|-----------------------------|-------------------------------------|-------------------|
| ÷                           | 時間表                                 |                   |
| ◆<br>休息時間<br>限制大明在夜明        | 吮使用裝置,讓他好好 <del>I</del>             |                   |
| <b>送</b><br>上課時間<br>盡量避免大明初 | 生上課時因裝置而分心                          | Ĵ                 |
|                             |                                     |                   |
|                             |                                     |                   |
|                             |                                     |                   |
| 適用裝置會在休息<br>式無法使用,但(        | 息時間鎖定,並在上課時間<br>乃可撥接電話。 <u>瞭解詳情</u> | ]静音。特定應用程         |
|                             |                                     |                   |

9.5 以【晚上21:00 至隔天早上07:00】為例

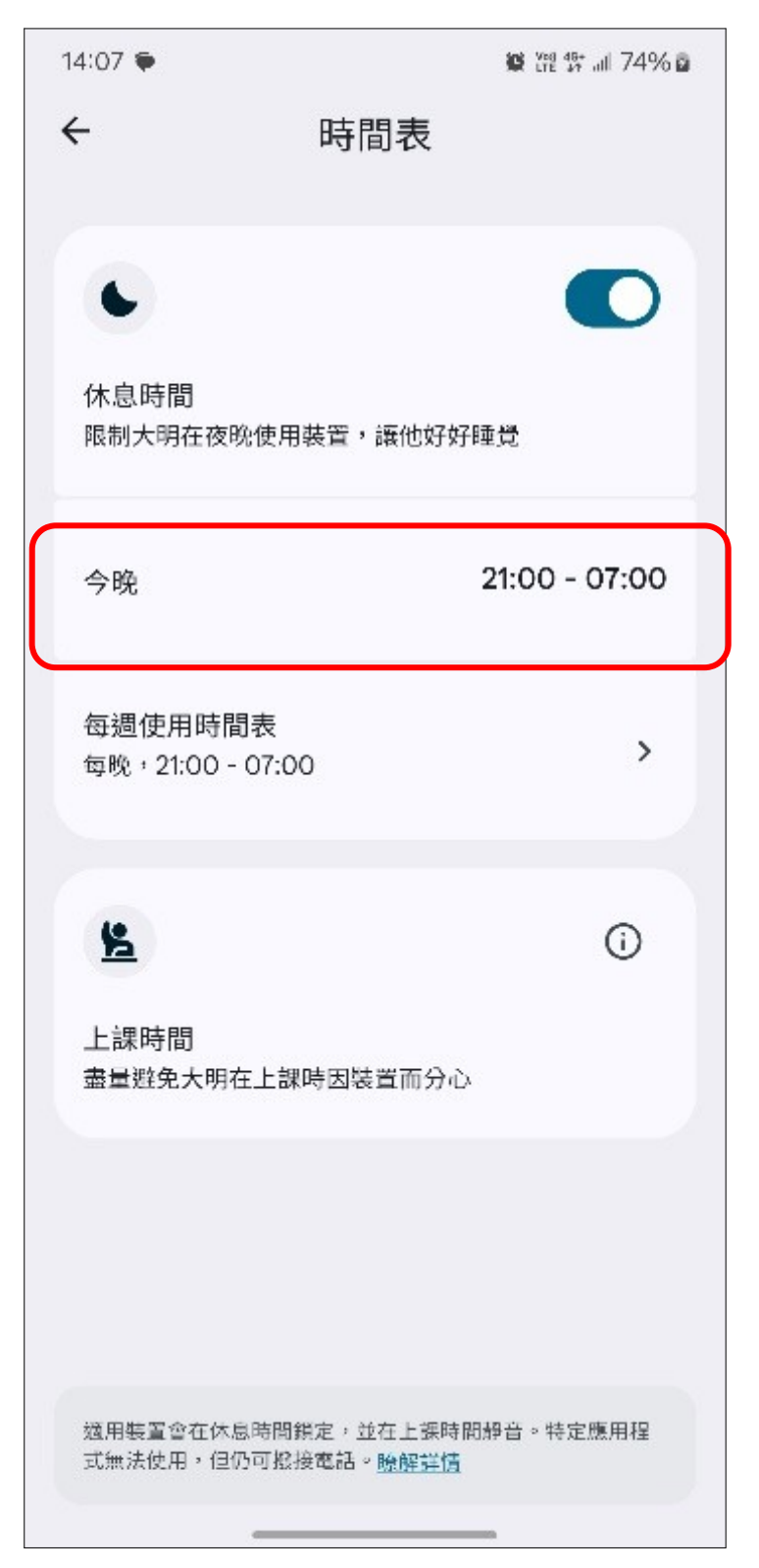

10.獲取子女使用裝置之時長,以及每個 app 的時間統計

10.1點選欲觀察的家庭成員。

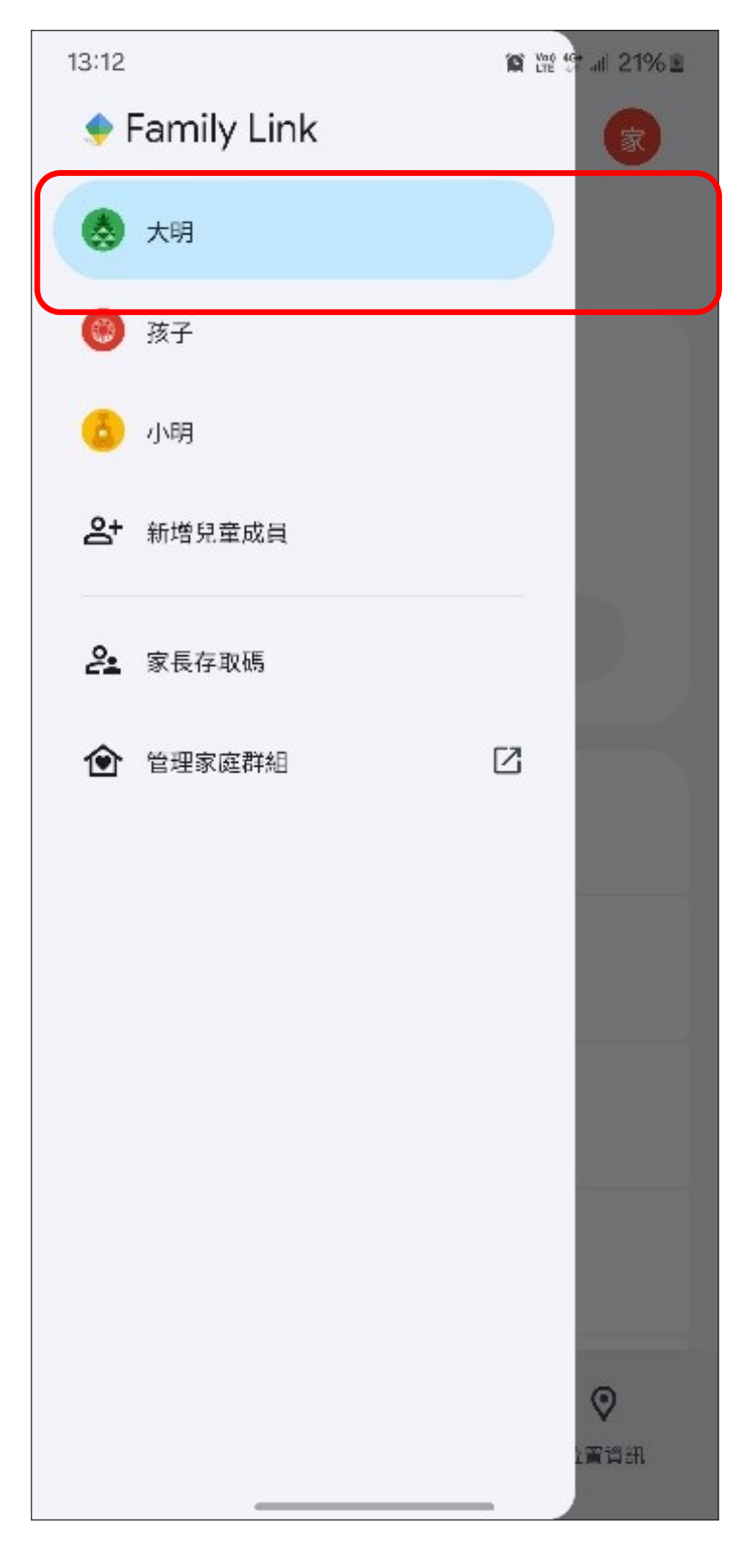

### 10.2點選下方【螢幕時間】。

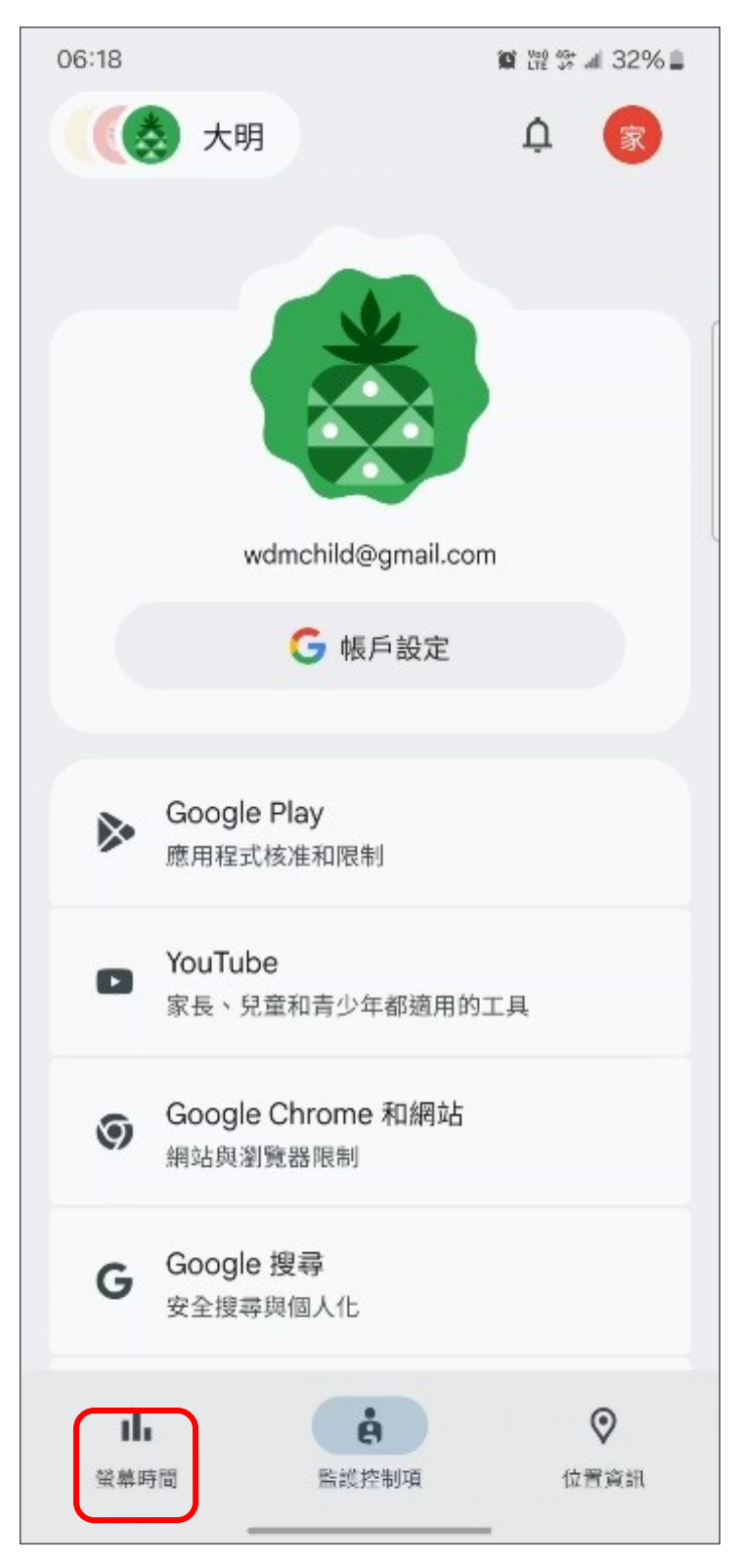

### 10.3點選【今日使用時間】。

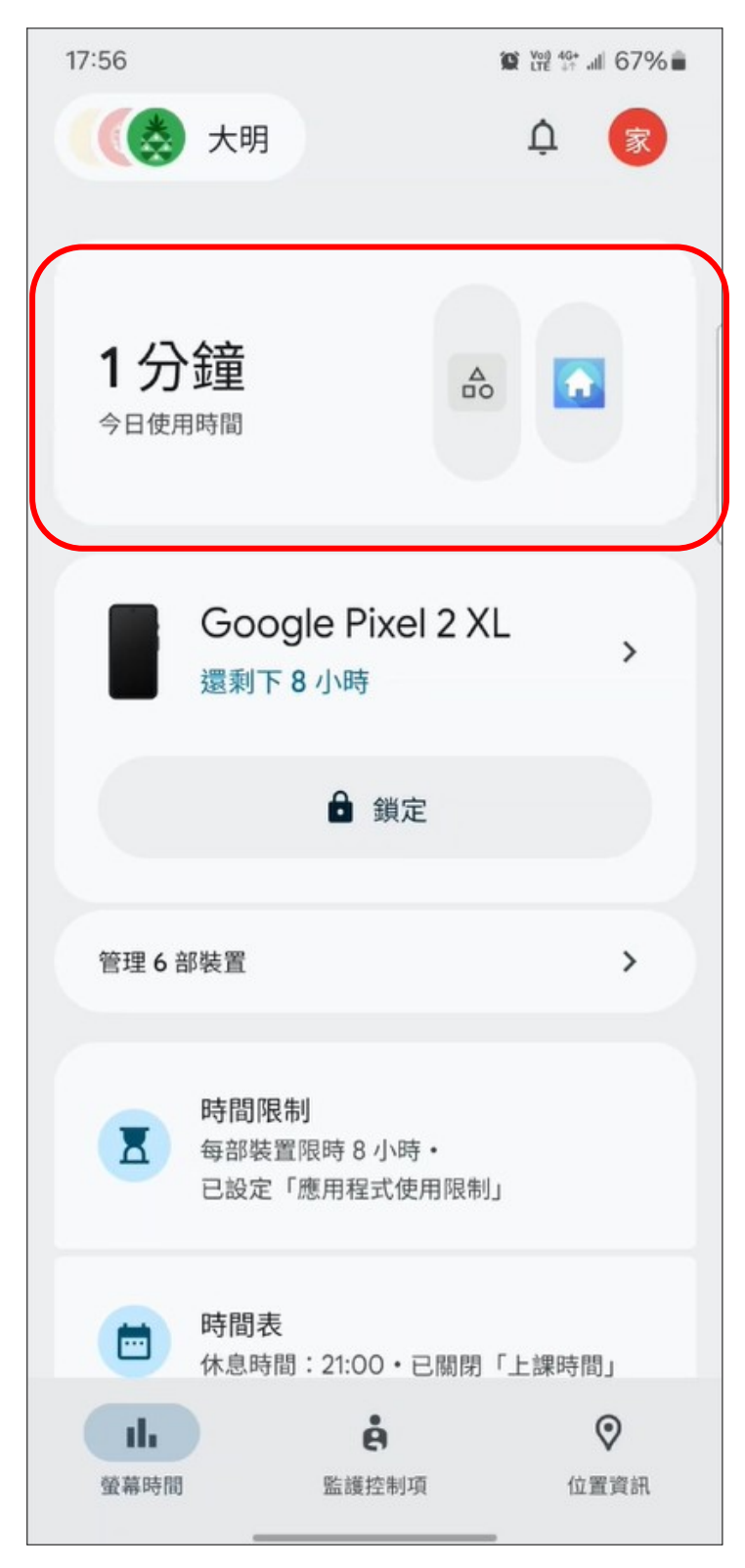

10.4將列出使用裝置之時長,以及每個 app 的時間統計。

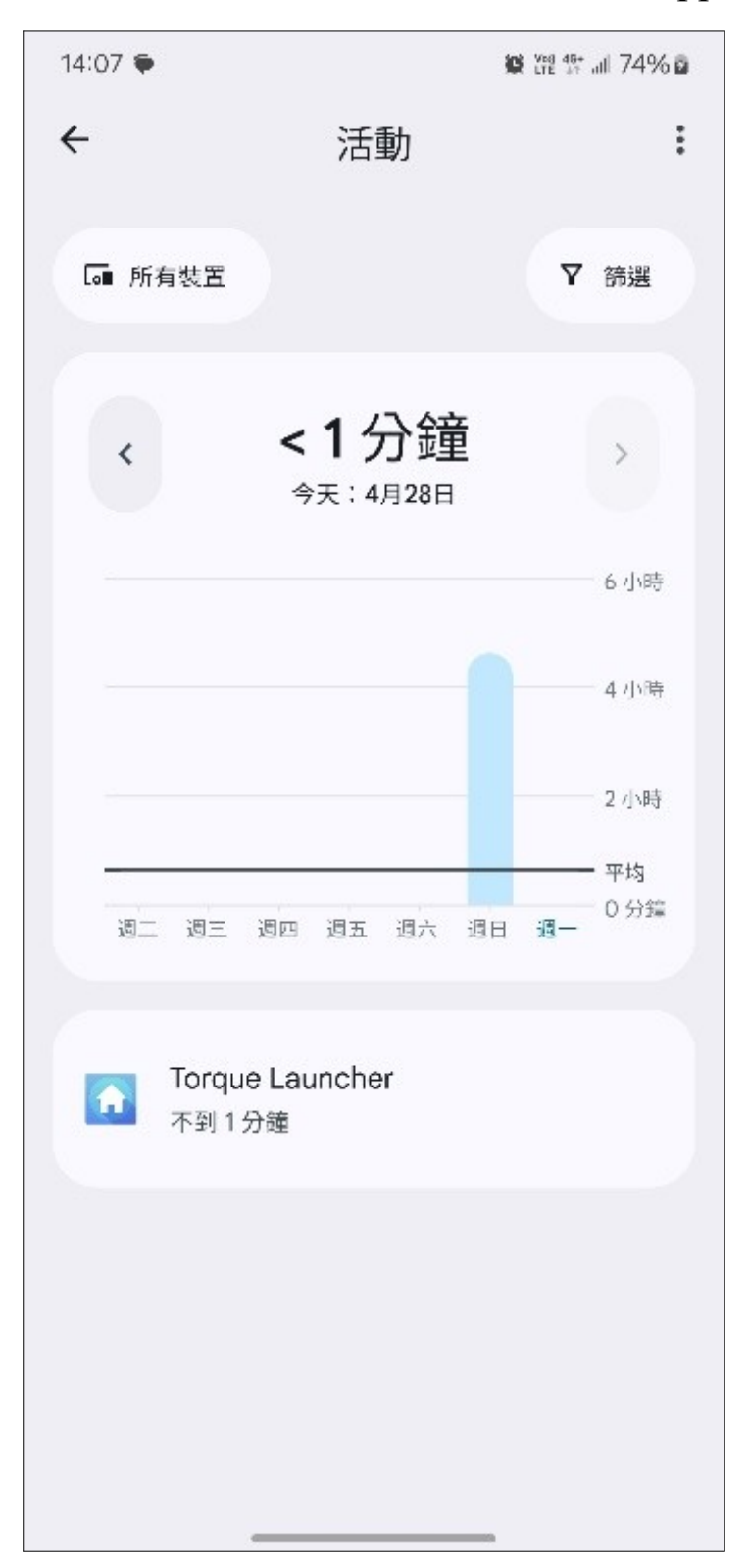

#### 11.管理應用程式通知

# 11.1長按應用程式,並點擊設定。

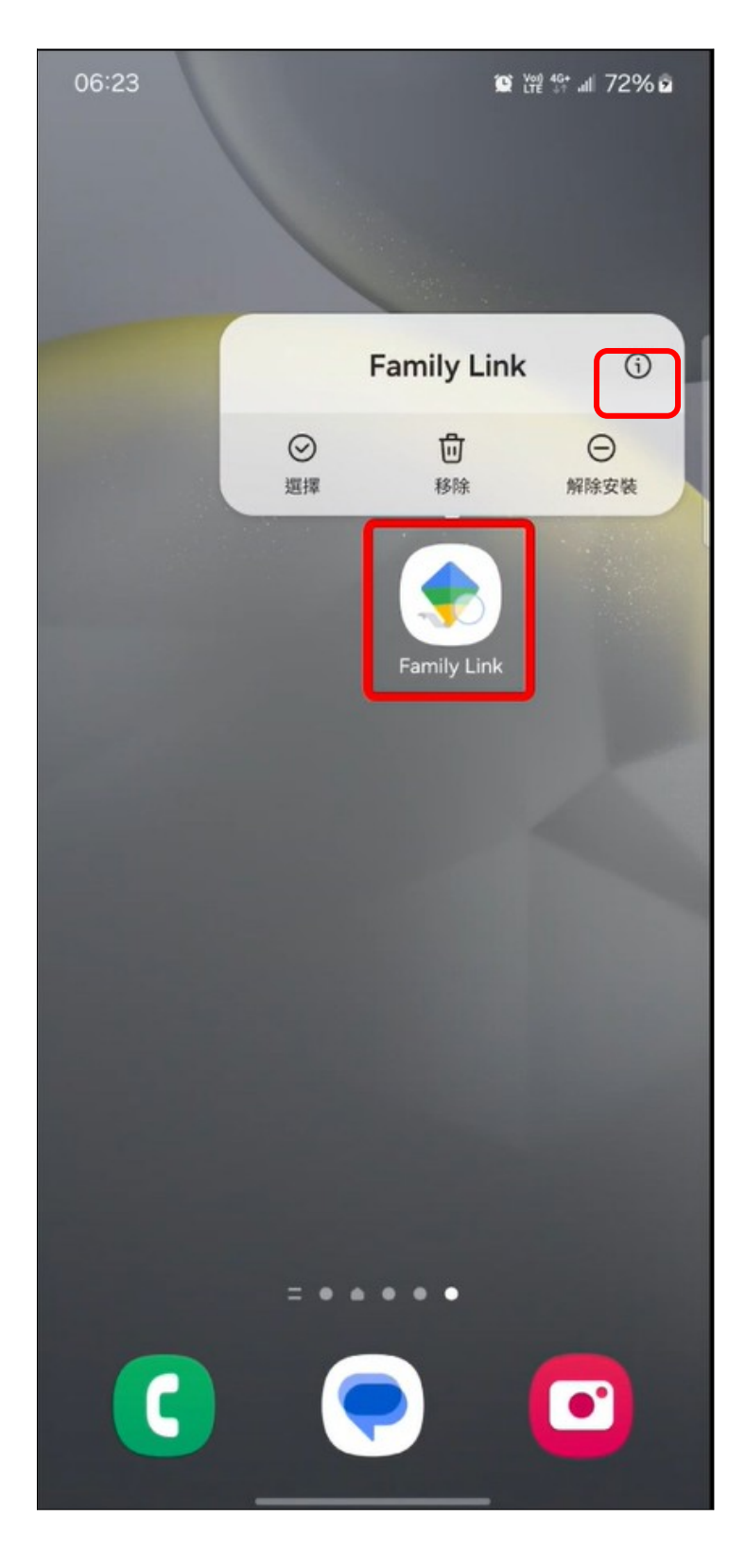

# 11.2點擊【通知】。

| 06:24               |                  | 😰 💥 💱 💵 73% 🖻    |
|---------------------|------------------|------------------|
| く 應用程式資             | 訊                |                  |
| Family Lin<br>已安裝   | ik               |                  |
| 隱私設定                |                  |                  |
| <b>通知</b><br>已允許    |                  |                  |
| 權限<br><sup>通知</sup> |                  |                  |
| 螢幕開啟時間              |                  |                  |
| 如未使用應用程式            | 則移除權限            |                  |
| 預設                  |                  |                  |
| 設為預設<br>經此應用程式      |                  |                  |
| <b>語言</b><br>系統預設   |                  |                  |
| 用量                  |                  |                  |
| <b>行動數據</b><br>正在計算 |                  |                  |
| 日間                  | <b>一</b><br>解除安裝 | <b>③</b><br>強制停止 |

11.3如需開啟系統通知,則將【允許通知】開啟

| 06:24                                                                  | Việ 46+ .al 73% û  |
|------------------------------------------------------------------------|--------------------|
| 〈 應用程式通知                                                               |                    |
| 🔶 🛛 Family Link                                                        |                    |
| 允許通知                                                                   |                    |
| 提醒                                                                     |                    |
| 允許聲音和震動                                                                |                    |
| ○ 靜音                                                                   |                    |
| 通知類型                                                                   |                    |
| 12:45<br>・<br>・<br>・<br>・<br>・<br>・<br>・<br>・<br>・<br>・<br>・<br>・<br>・ | <b>谭出視窗</b><br>已允許 |
| 鎖定螢幕通知<br><sup>顯示內容</sup>                                              |                    |
|                                                                        |                    |
|                                                                        |                    |
|                                                                        |                    |
|                                                                        |                    |

11.4如需關閉系統通知,則將【允許通知】關閉

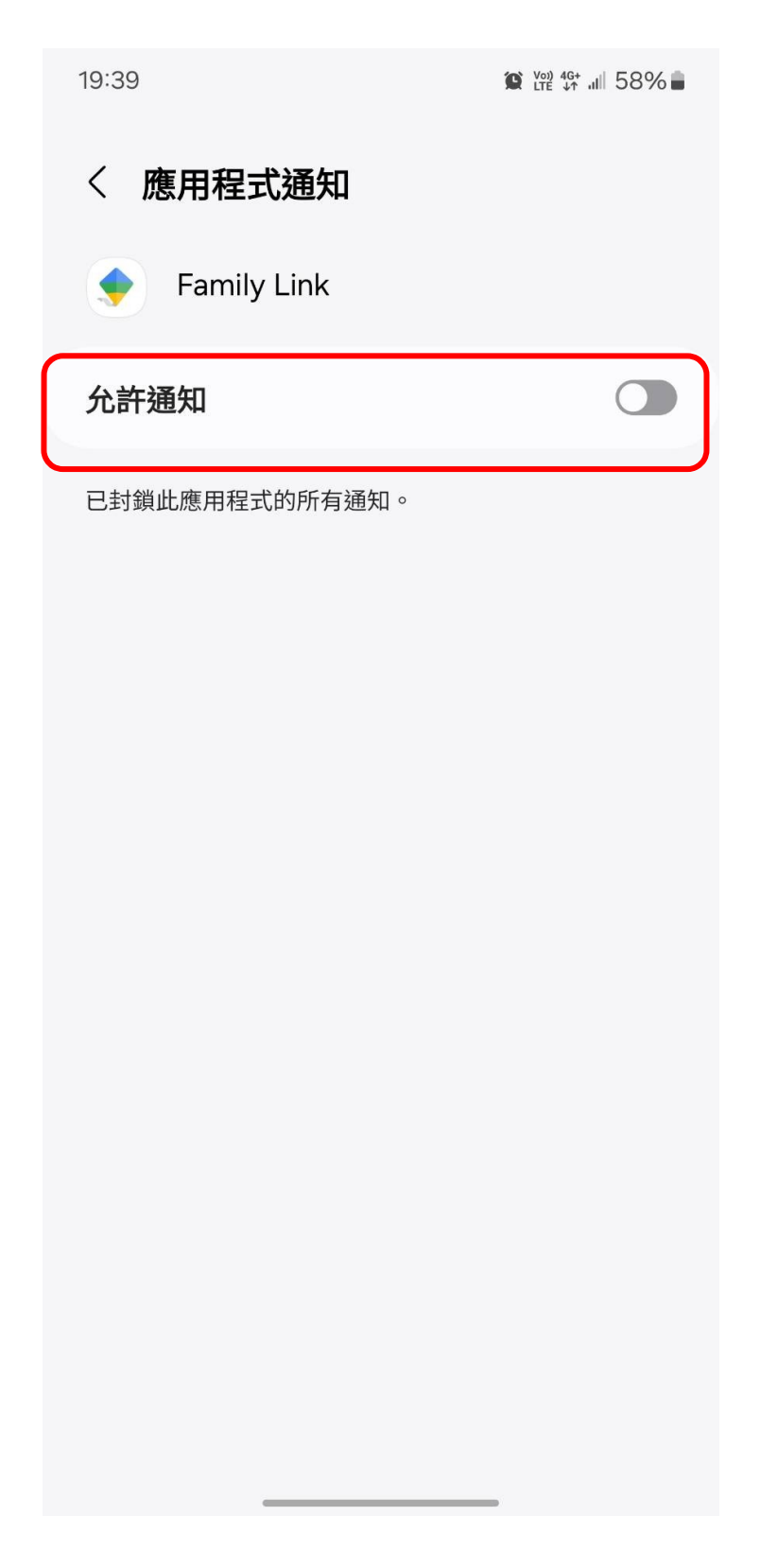

#### 12. 關閉家長防護設定

- 如要從家庭群組移除未滿13歲(或您所在國家/地區的適用年 齡)的子女,您必須刪除子女的受監管 Google 帳戶,或轉移監
   管功能給其他家長。
- 如要從家庭群組移除年滿13歲(或您所在國家/地區的適用年 齡)的受監管使用者,您必須為該使用者停用監管功能。

如要從家庭群組移除子女的受監管 Google 帳戶:

12.1前往 https://support.google.com/families/answer/9182020?hl=zh-

Hant, 並點擊【還原、移除或刪除孩子的帳戶】

|                                        | Q、請說明您的問題                                                                                                    |    |                                           |
|----------------------------------------|----------------------------------------------------------------------------------------------------|----|-------------------------------------------|
| 說明中心 開始體驗 Google for Families          |                                                                                                    |    |                                           |
|                                        |                                                                                                    | 建立 | 立及管理貴子女的 Google 帳戶                        |
| """""""""""""""""""""""""""""""""""""" |                                                                                                    | E  | 為孩子建立 Google 帳戶                           |
| 经历 ► 移<br>如果孩子未滿13;<br>讓他人在不受監督        | P赤虫、前手赤衣 ナビン GOOGIE 中伝 ア<br>義 (或您所在國家/地區的規定年齢),您可以刪除或還原他們的 Google 帳戶。如要<br>的情況下使用 Android 裝置或 Chromebook,您必須從該裝置移除孩子的帳戶。 | E  | 為目前的 Google 帳戶啟用及管理監護功<br>能               |
| 移除或删除                                  | 子女的帳戶                                                                                                    | E  | 透過 Family Link 管理孩子的 Google 帳<br>戶        |
| 如果孩子未滿 13;<br>帳戶。                      | 歲 (或所在國家/地區規定年齡),請利用自助操作流程瞭解如何移除或刪除他們的                                                                                   | E  | Google 帳戶管理:當孩子年滿 13 歲 (或<br>所在國家/地區規定年齡) |
| 如果孩子年滿 13 j<br>能。請參問這篇文                | 歲或所在國家/地區規定年齡,您也可以透過管理員裝置或孩子的裝置停用監護功<br>音,瞭解如何僅用監護功能。                                                                    | E  | 開啟或關閉 Family Link 通知                      |
| 還原、移除或刪                                | 除孩子的帳戶                                                                                                    | E  | 還原、移除或刪除孩子的 Google 帳戶                     |
|                                        |                                                                                                    | E  | 提供同意聲明並為子女的 Google 帳戶啟                    |

#### 12.2選取你要移除的家庭成員,並點擊【繼續】

| ≡  | Google For Families | s說明 Q 請說明您的問題                                                                                                    |    |
|----|---------------------|----------------------------------------------------------------------------------------------------|----|
| 說明 | 月中心 開始體驗 Google f   | for Families                                                                                                    |    |
|    |                     |                                                                                                    |    |
|    |                     | Suide for removing, deleting, or restoring your child's account<br>You can go through this self-help flow to remove, delete, or restore your child's account |    |
|    | 4%                  | Select your child's Google Account<br>Here are your family group's child accounts:<br>① 王大明<br>② 王小明<br>③ I don't see my child's account                     |    |
|    |                     |                                                                                                    | 建筑 |

12.3根據自身要求選取【從裝置中孩子的帳號】或是【移除孩子的

帳戶】後,點擊【繼續】。

| ≡ Google                      | gle For Families說明 Q 請說明您的問題                                                                                                    |  |  |  |  |  |
|-------------------------------|----------------------------------------------------------------------------------------------------|--|--|--|--|--|
| 說明中心 開始體驗 Google for Families |                                                                                                    |  |  |  |  |  |
|                               |                                                                                                    |  |  |  |  |  |
|                               |                                                                                                    |  |  |  |  |  |
|                               |                                                                                                    |  |  |  |  |  |
|                               | ♦ Guide for removing, deleting, or restoring your child's account                                                                                                    |  |  |  |  |  |
|                               | You can go through this self-help flow to remove, delete, or restore your child's account                                                                                       |  |  |  |  |  |
|                               |                                                                                                    |  |  |  |  |  |
|                               | 8%                                                                                                    |  |  |  |  |  |
|                               | Select an option                                                                                                    |  |  |  |  |  |
|                               | When you remove your child's Google Account, it only removes the account from the device. When that happens, it deletes all messages, contacts, and other data from the device. |  |  |  |  |  |
|                               | When you delete your child's Google Account, it deletes all account data and you no longer have access to the account.                                                          |  |  |  |  |  |
|                               |                                                                                                    |  |  |  |  |  |
|                               | O Remove my child's Google Account from a device                                                                                                    |  |  |  |  |  |

繼續

Delete my child's Google Account

返回

| ☰ Google For Families討 | <b>Q</b> 請說明您的問題                                                                                                    |
|------------------------|----------------------------------------------------------------------------------------------------|
| <b>~</b>               | Guide for removing, deleting, or restoring your child's account<br>You can go through this self-help flow to remove, delete, or restore your child's account                                                                                                    |
|                        | 13% Remove my child's Google Account Sefore you delete your child's account, you must remove your child's account from their device(s). Otherwise, you may be locked out of your child's device. Continue to remove your child's account from their device before you delete it. |
|                        | 王大明 is currently linked to a device(s).                                                                                                    |
|                        | What would you like to do? <ul> <li>Remove your child's Google Account from a device</li> </ul> O Delete your child's Google Account                                                                                                    |
| 返回                     |                                                                                                    |

12.4移除孩子的帳戶完成。
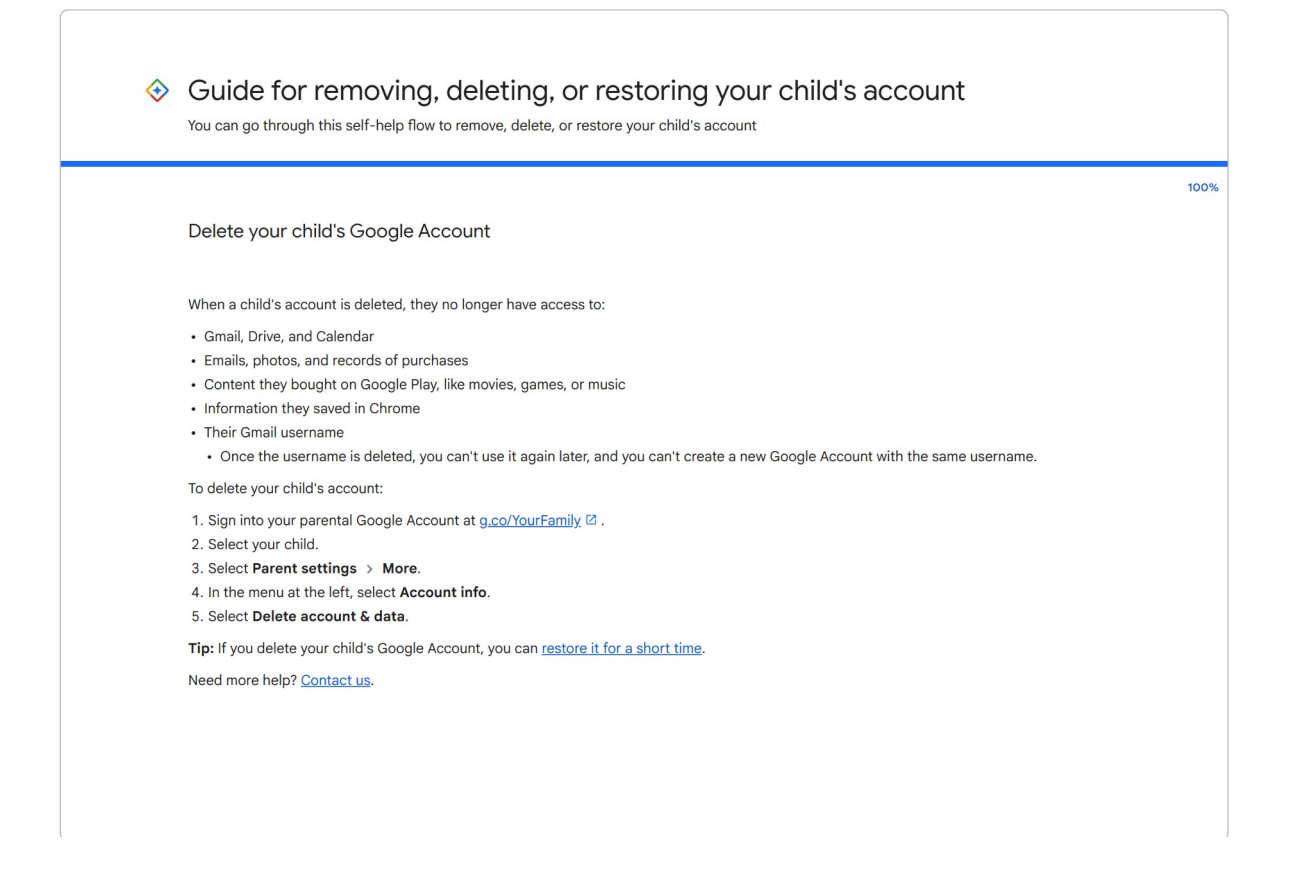

## 13.作業系統組合說明

|   | 家長使用<br>裝置之作<br>業系統        | 子女使用<br>裝置之作<br>業系統        | 防護免費<br>工具               | 家長管理方式                                                                                 |
|---|----------------------------|----------------------------|--------------------------|----------------------------------------------------------------------------------------|
| 1 | Android /<br>ChromeOS      | Android /<br>ChromeOS      | Google<br>Family<br>Link | 家長於 Google Play 下載應用<br>程式 (Google Family Link),<br>並使用網頁版 Google Family<br>Link 控制介面。 |
| 2 | macOS /<br>iOS /<br>iPadOS | macOS /<br>iOS /<br>iPadOS | Screen<br>Time           | 家長於 Apple 裝置至「系統<br>設定」→「螢幕使用時<br>間」,設定「內容與隱私權<br>限制」。                                 |
| 3 | macOS /<br>iOS /<br>iPadOS | Android /<br>ChromeOS      | Google<br>Family<br>Link | 家長於 App Store 下載應用程<br>式 (Google Family Link),並<br>使用網頁版 Google Family<br>Link 控制介面。   |
| 4 | Android /<br>ChromeOS      | macOS /<br>iOS /           | 目前家長<br>作業系統控            | 無法使用 Android / ChromeOS<br>制子女所使用的 macOS /iOS /                                        |

|  |  | iPadOS | iPadOS 裝置 |
|--|--|--------|-----------|
|--|--|--------|-----------|

※ Google Family Link (Google 家庭安全上網與家長監護工具)

※ Screen Time (iOS 分級保護控制)